#### BAB IV

# HASIL DAN PEMBAHASAN

## 4.1. Hasil Pengumpulan Data

Pada tahap awal, penulis mengumpulkan data-data yang dibutuhkan sistem menggunakan metode *interview* atau wawancara. Hasil dari tahap ini adalah sebagai berikut:

## 4.1.1. Hasil Wawancara

Peneliti juga melakukan wawancara dengan Dinas Kesehatan Bantul dan UKM yang berada di Bantul pada tahap pengumpulan data ini. Pertanyaanpertanyaan yang diajukan sebagai berikut:

## A. Pertanyaan ke Dinas:

- Data apa saja yang diperlukan untuk mengetahui apakah UKM tersebut valid atau dapat dikatakan resmi?
- 2. Dari hasil data pencatatan logistik UKM, apakah bisa di-*tracking* atau dicari jika terjadi suatu kesalahan pada makanan?

### B. Pertanyaan ke UKM:

- 1. Data apa saja yang diperlukan untuk pencatatan logistik?
- Jika ada aplikasi *online*, apakah akan sangat mempermudah saat registrasi dan pencatatan logistik?

Hasil dari wawancara yang telah dilakukan penulis maka dapat disimpulkan bahwa:

- Data-data yang diperlukan yaitu; Nomor Sertifikat Pengelola Keamanan Pangan(SPKP), Nomor Perijinan Industri Rumah Tangga(PIRT), Nama pemilik, Nama usaha, Jenis usaha, Alamat usaha, Produk, *Email*, Nomor hp.
- Diperlukan adanya sistem yang dapat melakukan pencarian data agar mempermudah dalam *tracking* jika terjadi suatu kesalahan, data sebaiknya diisi oleh UKM yang kemudian dapat dilihat oleh Dinas.Sehingga sistem *website* sangat dibutuhkan.
- Data-data yang diperlukan dalam pencatatan logistik adalah: Data Bahan Baku, Data Suplier, Data Distribusi, Data Produksi.

#### 4.2. Hasil Analisis Kebutuhan

Analisis kebutuhan didapat dari tahapan sebelumnya yang didiskusikan bersama Seksi Penyelenggara Regulasi Kesehatan pada Dinas Kesehatan Bantul. Berikut adalah hasil analisis pada *website application* yang akan dikembangkan:

- a. Halaman untuk *registration* pengguna (UKM).
- b. Halaman untuk *login* pengguna (UKM dan Dinas Kesehatan).
- c. Halaman untuk pencatatan data UKM
- d. Halaman untuk pencatatan, pengeditan pada barang masuk dan barang keluar
- e. Halaman untuk pencatatan, pengeditan pada data supplier.
- f. Halaman untuk pencatatan, pengeditan pada data distribusi.
- g. Halaman untuk pencatatan, pengeditan pada data produksi
- h. Halaman untuk melihat data UKM pada Dinkes.
- i. Hasil dari laporan data dapat di print

## 4.3. Hasil Design

Metode perancangan yang digunakan dalam aplikasi ini adalah Unified Markup Language (UML). Model UML yang dipakai dalam pengembangan aplikasi website yaitu model Use Case Diagram dan Activity Diagram.

# 4.3.1. Use Case Diagram

Berdasarkan hasil analisis kebutuhan, maka dibuatlah *use case* diagram untuk membantu perancangan aplikasi. Terdapat UKM sebagai pengguna.

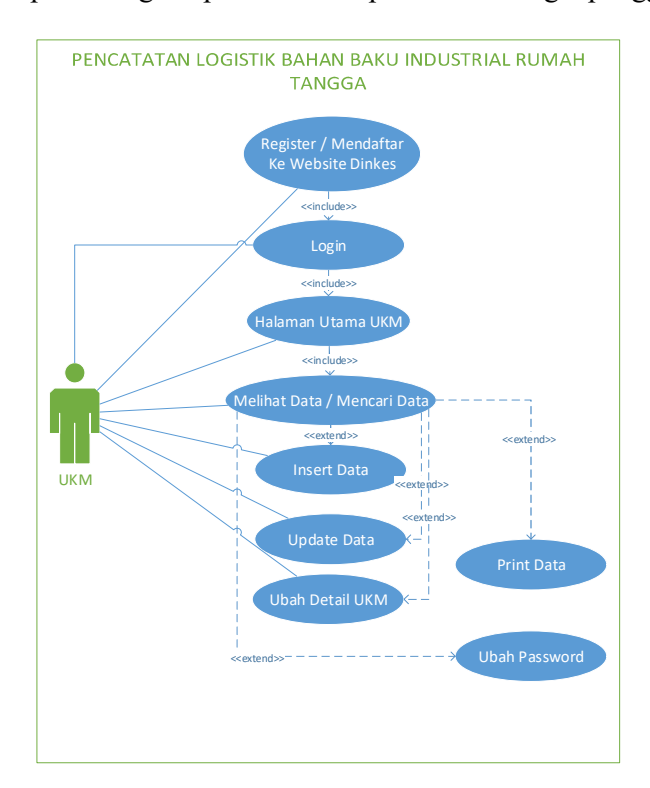

Gambar 4.1 Use Case Diagram

Berikut ini adalah penjelasan use case yang dibuat pada UKM:

- a. *Register*/Mendaftar ke Website Dinkes: memungkinkan UKM untuk medaftarkan UKM.
- b. Login: memungkinkan UKM untuk menggunakan aplikasi.

- c. Halaman Utama UKM: memungkinkan UKM untuk mendapatkan informasi data bahan baku yang ada di UKM.
- Melihat/Mencari Data: memungkinkan UKM untuk melihat dan mencari detail dari data UKM yaitu: data supplier, bahan baku, produksi, dan distribusi.
- e. Insert Data: memungkinkan UKM untuk menambahkan data UKM.
- f. Update Data: memungkinkan UKM untuk mengubah data UKM.
- g. Delete Data: memungkinkan UKM untuk menghapus data UKM.
- h. Ubah Detail UKM: memugkinkan UKM untuk memperbaharui detail UKM.

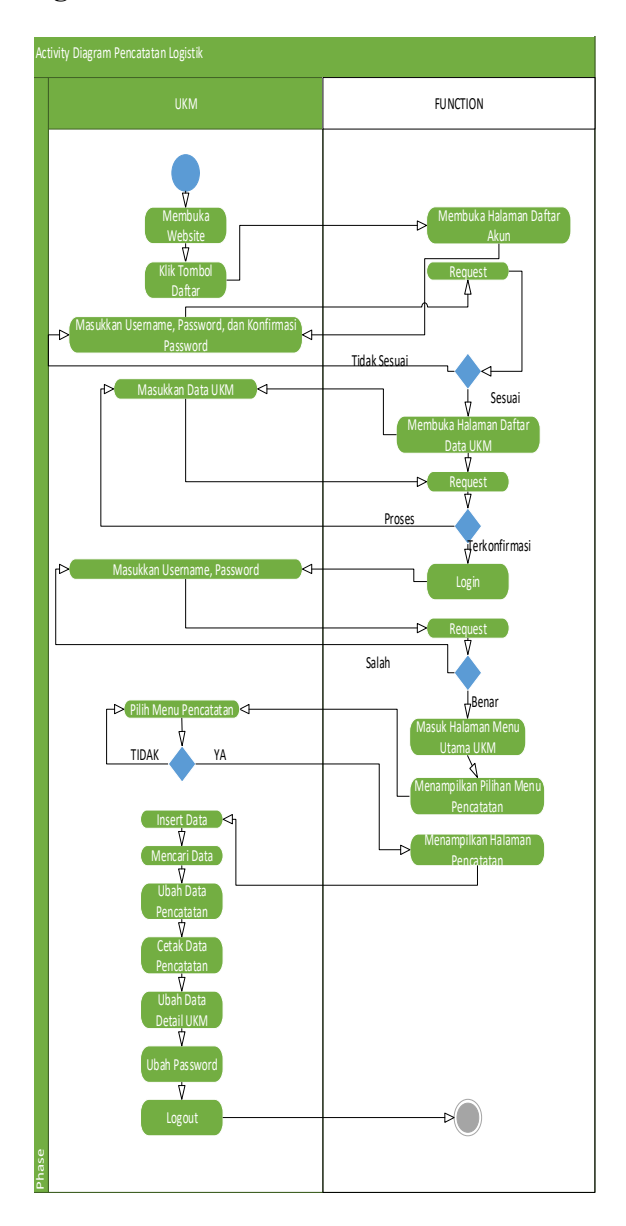

Gambar 4.2 Activity Diagram (UKM)

Gambar 4.2. merupakan *activity* diagram pada kegiatan UKM dalam aplikasi ini. UKM melakukan registrasi, kemudian menunggu konfirmasi dari

Dinas. Lalu setelah dikonfirmasi, UKM dapat login ke aplikasi dan dapat melakukan manipulasi data.

### 4.3.3. Rancangan Interface

Perancangan antarmuka merupakan tampilan dari suatu perangkat lunak yang berperan sebagai media komunikasi antara perangkat lunak dan pengguna. Perancangan ini merupakan sebuah penggambaran, perencanaan dan pengaturan dari beberapa elemen yang terpisah ke dalam satu kesatuan yang utuh. Perancangan antarmuka diharapkan memudahkan pengguna dalam melakukan proses interaksi terhadap sistem. Berikut adalah perancangan antar muka yang ada pada aplikasi pecatatan logistik bahan baku produksi pada UKM.

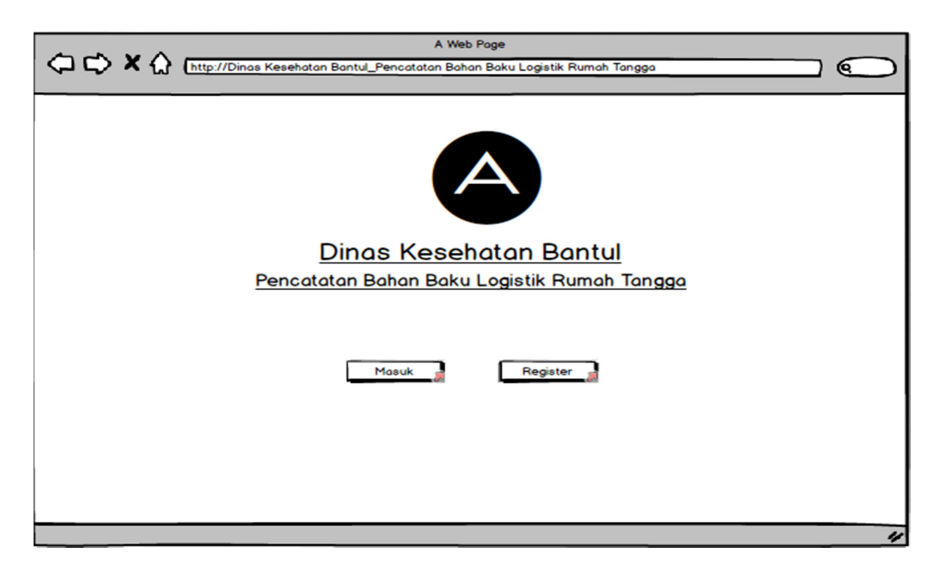

Gambar 4.3 Rancangan Antar Muka Halaman Awal

Gambar 4.3 merupakan rancangan untuk tampilan awal saat membuka *website*. Terdapat satu logo dan dua *button* untuk aksi *login* dan register.

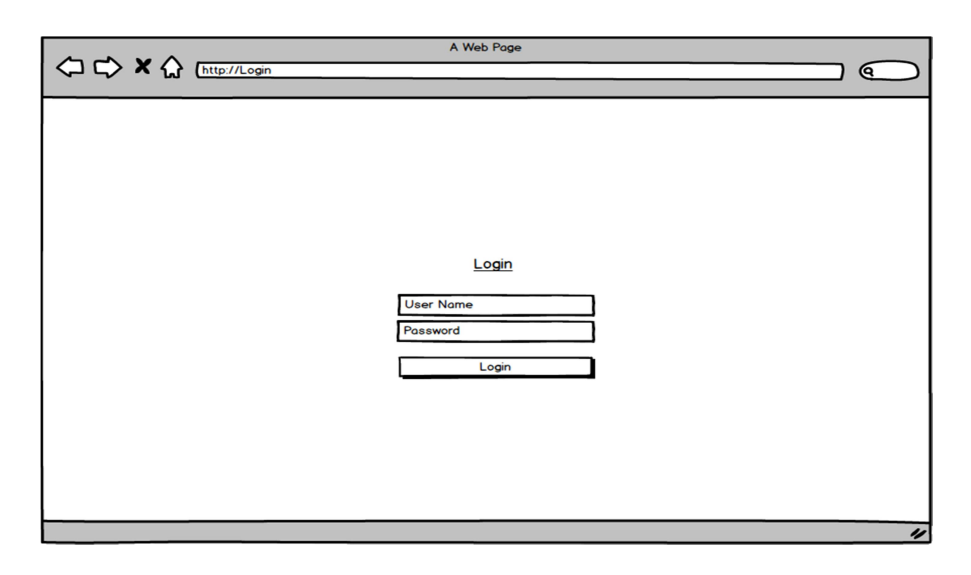

Gambar 4.4 Rancangan Antar Muka Halaman Login

Gambar 4.4 adalah rancangan antar muka untuk halaman *login admin* atau Dinas Kesehatan dan *user* UKM pada halaman ini terdapat dua control *textbox* untuk *input username dan password,* selain itu juga terdapat *button* untuk aksi *login.* 

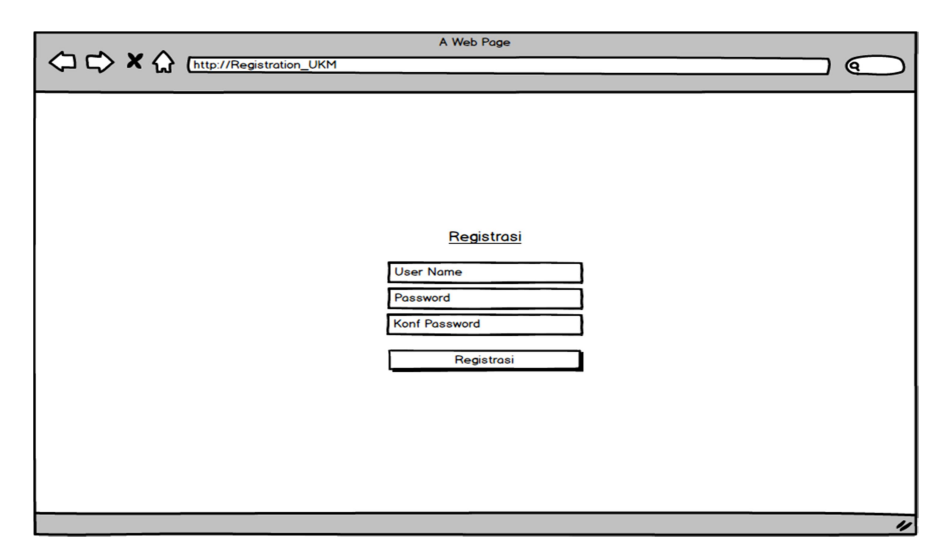

Gambar 4.5 Rancangan Antar Muka Halaman Registrasi Akun

Gambar 4.5 adalah rancangan antar muka untuk halaman registrasi akun UKM. Halaman ini digunakan untuk mendapatkan akun sebelum melanjutkan ke

tahap pengisian data untuk pendaftaran UKM. Pada halaman ini terdapat 3 kontrol *textbox* untuk *input username*, *password*, dan konfirmasi *password*, selain itu terdapat control button untuk aksi *registrasi*.

|                                                                                                    | A Web Page                                                                                                    | > |
|----------------------------------------------------------------------------------------------------|----------------------------------------------------------------------------------------------------|---|
|                                                                                                    | Dinas Kesehatan Bantul 🔒                                                                                                    | • |
| Daftar UKM<br>Nomor Sertifikat PKP<br>Nomor PIRT<br>Batas PIRT<br>Nama Lengkap<br>Nama Usaha<br>Jenis Usaha<br>Produk<br>Alamat<br>Kecamatan<br>Kelurahan<br>Email<br>Nomor Hp<br>Username | / /         / /         / /         / /         / /         / /         / /         / /         / /         / /         / /         /         /         /         /         /         /         /         /         /         /         /         /         /         /         /         /         /         /         /         /         /         / / / / / / / / / / / / / / / / / / / / / / / / _ / _ / _ / _ / _ / _ / _ / _ / _ / _ / _ / _ / _ / _ / _ / _ / _ / _ / _ / _ / _ / _ / _ / _ / _ / _ / _ / _ / _ / _ / _ / _ / _ / _ / _ / _ / _ / _ / _ / _ / _ / _ / _ / / _ / _ / _ / _ / _ / _ / _ / _ / / _ / _ / |   |
|                                                                                                    | Reset Daftar                                                                                                    | 1 |

Gambar 4.6 Rancang Antar Muka Registrasi UKM

Gambar 4.6 adalah rancangan antar muka untuk halaman registrasi data UKM. Pada halaman ini terdapat kontrol *dropdown* yang di dalamnya terdapat dua *command link* yang digunakan sebagai status ukm dan *logout*. Halaman ini juga terdapat sepuluh kontrol *textbox* yaitu Nomor Sertifikat PKP, Nomor PIRT, Batas PIRT, Nama Lengkap, Nama Usaha, Produk, Alamat, Email, Nomor Hp, dan *Username*, selain itu terdapat dua kontrol *dropdown* yaitu Kecamatan, Kelurahan dan satu kontrol *radio button* yaitu jenis usaha. Pada halaman ini juga terdapat dua buah kontrol *button* untuk aksi *reset* dan daftar.

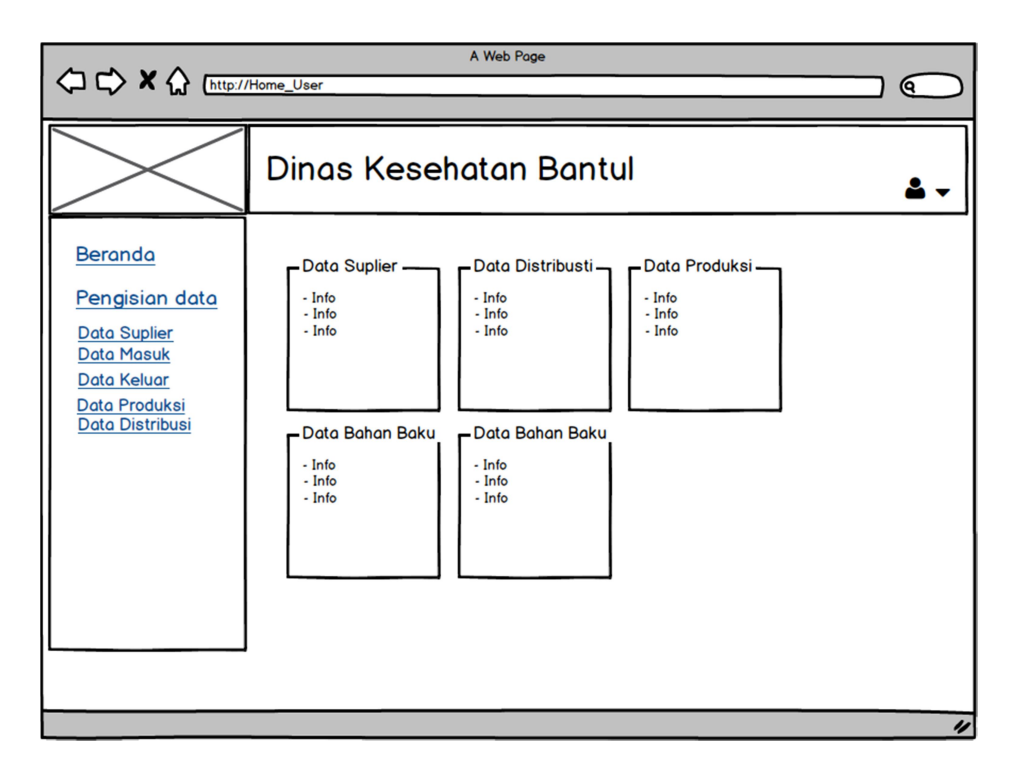

Gambar 4.7 Rancang Antar Muka Halaman Utama UKM

Gambar 4.7 adalah rancang antar muka halaman utama pada UKM Bantul atau *user*, di bagian *header* terdapat kontrol *dropdown* yang mempunyai aksi untuk melihat detail UKM, mengubah password UKM, dan keluar dari halaman utama. Pada *sidebar* terdapat beberapa *commandlink* untuk menuju ke halaman Beranda, Data *Suplier*, Data Distribusi, Data Masuk, Data Keluar, Data Produksi. Selain itu pada bagian *content* terdapat beberapa *panel* yang berisi informasi yang data dari masing-masing pencatatan.

|                                                                                                    | //Data_Barang_Masuk                                                                            | A We                                  | b Page                      |                      |                                  |            |
|----------------------------------------------------------------------------------------------------|------------------------------------------------------------------------------------------------|---------------------------------------|-----------------------------|----------------------|----------------------------------|------------|
|                                                                                                    | Dinas K                                                                                        | esehata                               | an Bantul                   |                      |                                  | <b>4</b> - |
| Beranda<br>Pengisian data<br>Data Suplier<br>Data Masuk<br>Data Keluar<br>Data Produksi<br>Data Distribusi | Data Bahan I<br>Tempat Belanja<br>Nama Bahan bak<br>Jumlah Bahan ba<br>Satuan<br>Tanggal Masuk | baku Masuk                            | YYY<br>Simp                 |                      |                                  |            |
|                                                                                                    | Cari Berdasarkan<br>Tempat<br>Belanja<br>Lotte Mart                                            | Pilih<br>Nama<br>Bahan baku<br>Tepung | Jumlah<br>Bahan baku<br>100 | Cari<br>Satuan<br>Kg | Tanggal<br>Belanja<br>02/06/2017 | Aksi       |
|                                                                                                    | Lotte Mart                                                                                     | Kacang Hijau                          | 100<br>< 1 2 3              | Kg<br>>              | 02/06/2017                       |            |

Gambar 4.8 Rancang Antar Muka Halaman Data Barang Masuk

Gambar 4.8 adalah rancang antar muka halaman data barang masuk pada UKM Bantul atau *user*, di bagian *header* terdapat kontrol *dropdown* yang mempunyai aksi untuk melihat detail UKM, mengubah password UKM, dan keluar dari halaman utama. Pada navigasi *bar* terdapat beberapa *commandlink* untuk menuju ke halaman Beranda, Data *Suplier*, Data Distribusi, Data Masuk, Data Keluar, Data Produksi. Selain itu pada bagian *content* terdapat aksi pencarian yang mempunyai kontrol *dropdown*, *textbox*, dan *button*. Pada halaman ini terdapat terdapat lima *textbox* yang terdiri dari tempat belanja, nama bahan baku, jumlah bahan baku, satuan, tanggal masuk, serta terdapat *button* yang mempunyai aksi tambah data bahan baku yang masuk. Pada halaman ini terdapat tabel dari data bahan baku yang masuk pada UKM tersebut. Table ini terdiri dari enam kolom yaitu Tanggal Belanja, Tempat Belanja, Nama bahan baku, Jumlah bahan baku, Satuan, Tanggal belanja, dan Aksi detail dengan disertai kontrol *button* sebagai aksi *pagination*.

|                                                                                                    | '/Data_Barang_Keluar                                                                                                    | A Web Page                         |                    |                                                 |      |
|----------------------------------------------------------------------------------------------------|----------------------------------------------------------------------------------------------------|------------------------------------|--------------------|-------------------------------------------------|------|
|                                                                                                    | Dinas Kese                                                                                                    | ehatan Bar                         | ntul               |                                                 | ۰.   |
| Beranda<br>Pengisian data<br>Data Suplier<br>Data Masuk<br>Data Masuk<br>Data Keluar<br>Data Produksi<br>Data Distribusi | Data Bahan baku K<br>Nama Bahan baku<br>Jumlah Terpakai :<br>Satuan :<br>Tanggal Keluar : DD/M<br>Tabel Bahan baku<br>Cari Berdasarkan Pilih | Keluar<br>M/YYYY<br>Si<br>u Keluar | mpon               | Cari                                            |      |
|                                                                                                    | Nama<br>Bahan baku<br>Tepung<br>Kacang Hijau                                                                                                 | Jumlah<br>Terpakai<br>30<br>30     | Satuan<br>Kg<br>Kg | Tanggal<br>Terpakai<br>02/06/2017<br>02/06/2017 | Aksi |
|                                                                                                    | ] [                                                                                                    |                                    | 2 3 >              | ]                                               |      |

Gambar 4.9 Rancang Antar Muka Halaman Data Barang Keluar

Gambar 4.9 adalah rancang antar muka halaman data bahan baku keluar pada UKM Bantul atau *user*, di bagian *header* terdapat kontrol *dropdown* yang mempunyai aksi untuk melihat detail UKM, mengubah password UKM, dan keluar dari halaman utama. Pada navigasi *bar* terdapat beberapa *commandlink* untuk menuju ke halaman Beranda, Data *Suplier*, Data Distribusi, Data Masuk, Data Keluar, Data Produksi. Selain itu pada bagian *content* terdapat aksi pencarian yang mempunyai kontrol *dropdown*, *textbox*, dan *button*. Pada halaman ini terdapat terdapat empat *textbox* yang terdiri dari nama bahan baku, jumlah terpakai, satuan, tanggal terpakai, serta terdapat *button* yang mempunyai aksi tambah data bahan baku keluar. Pada halaman ini terdapat tabel dari data bahan baku yang keluar pada UKM tersebut. Table ini terdiri dari lima kolom yaitu Nama bahan baku, Jumlah terpakai, Satuan, Tanggal terpakai, dan Aksi detail dengan disertai kontrol *button* sebagai aksi *pagination*.

|                                                                                                    | /Data_Suplier                                                                                                    | A Web Page                                              |                                     |                |
|----------------------------------------------------------------------------------------------------|----------------------------------------------------------------------------------------------------|---------------------------------------------------------|-------------------------------------|----------------|
|                                                                                                    | Dinas Kes                                                                                                    | ehatan Bantul                                           |                                     | <b>4</b> -     |
| Beranda<br>Pengisian data<br>Data Suplier<br>Data Masuk<br>Data Keluar<br>Data Keluar<br>Data Produksi<br>Data Distribusi | Data Suplier<br>Tempat Belanja :<br>Alamat Belanja :<br>Nomor Hp :<br>Tabel Data Suplie<br>Cari Berdasarkan Pilih | Simpon<br>Pr                                            | ]<br>]<br> <br>                     |                |
|                                                                                                    | Tempat<br>Belanja<br>Lotte Mart<br>Lotte Mart                                                                     | Alamat<br>Belanja<br>Jalan blablabla<br>Jalan blablabla | NoHP<br>085127845364<br>08656353546 | Aksi<br>2<br>2 |
|                                                                                                    |                                                                                                    | < 1 2 3                                                 |                                     |                |

Gambar 4.10 Rancang Antar Muka Halaman Data Suplier

Gambar 4.10 adalah rancang antar muka halaman data suplier pada UKM Bantul atau *user*, di bagian *header* terdapat kontrol *dropdown* yang mempunyai aksi untuk melihat detail UKM, mengubah password UKM, dan keluar dari halaman utama. Pada navigasi *bar* terdapat beberapa *commandlink* untuk menuju ke halaman Beranda, Data *Suplier*, Data Distribusi, Data Masuk, Data Keluar, Data Produksi. Selain itu pada bagian *content* terdapat aksi pencarian yang mempunyai kontrol *dropdown*, *textbox*, dan *button*. Pada halaman ini terdapat tiga *textbox* yang terdiri dari tempat belanja, alamat belanja, nomor hp suplier serta terdapat *button* yang mempunyai aksi tambah data suplier. Pada halaman ini terdapat tabel dari data bahan baku yang keluar pada UKM tersebut. Table ini terdiri dari empat kolom yaitu tempat belanja, tanggal belanja, nomor hp *suplier*, dan Aksi detail dengan disertai kontrol *button* sebagai aksi *pagination*.

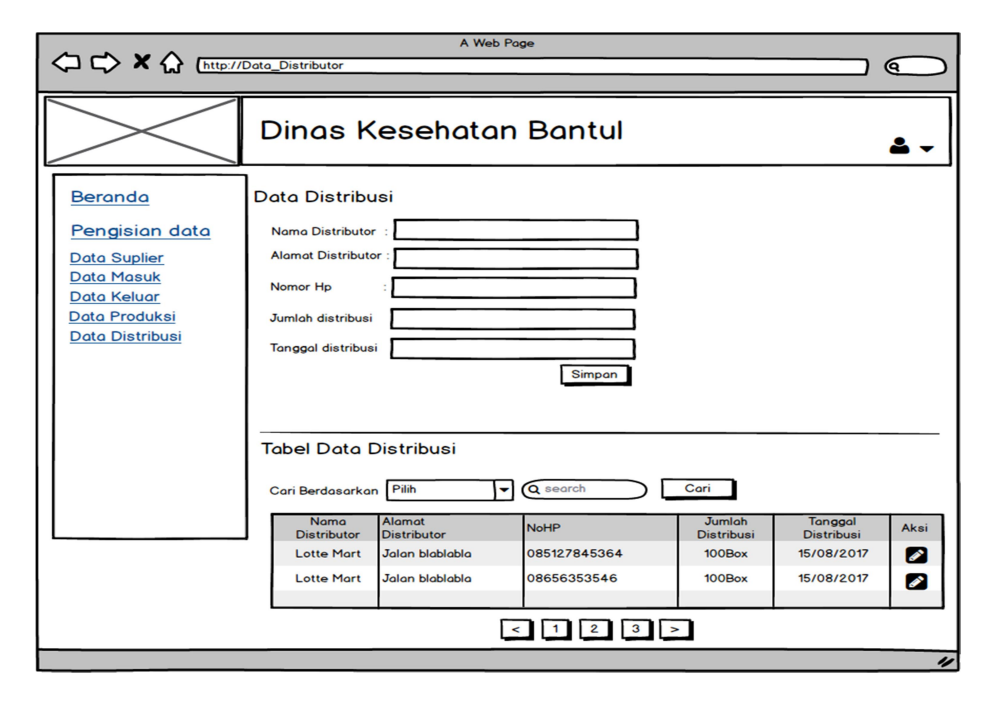

Gambar 4.11 Rancang Antar Muka Halaman Data Distribusi

Gambar 4.11 adalah rancang antar muka halaman data distribusi pada UKM Bantul atau *user*, di bagian *header* terdapat kontrol *dropdown* yang mempunyai aksi untuk melihat detail UKM, mengubah password UKM, dan keluar dari halaman utama. Pada navigasi *bar* terdapat beberapa *commandlink* untuk menuju ke halaman Beranda, Data *Suplier*, Data Distribusi, Data Masuk, Data Keluar, Data Produksi. Selain itu pada bagian *content* terdapat aksi pencarian yang mempunyai kontrol *dropdown*, *textbox*, dan *button*. Pada halaman ini terdapat lima *textbox* yang terdiri dari nama distributor, alamat distributor, nomor hp distributor, jumlah distribusi, tanggal distribusi, serta terdapat tabel dari data bahan baku yang keluar pada UKM tersebut. Table ini terdiri dari lima kolom yaitu nama distributor, alamat distributor, nomor hp distributor, jumlah distribusi, tanggal distribusi, dan Aksi detail dengan disertai kontrol *button* sebagai aksi *pagination*.

|                                                             | A Web Page                                                                                                    |
|-------------------------------------------------------------|----------------------------------------------------------------------------------------------------|
|                                                             | Dinas Kesehatan Bantul 🌲 🗸 🛎 🗸                                                                                                    |
| Beranda                                                     | Data Produksi                                                                                                    |
| Pengisian data<br>Data Suplier<br>Data Masuk<br>Data Keluar | Nama Produk Nomor PIRT Masa Aktif Nomor PIRT                                                                                                    |
| <u>Data Produksi</u><br><u>Data Distribusi</u>              | Jumlah Produksi                                                                                                    |
|                                                             | Tanggal Produksi: DD/MM/YYYY<br>Tanggal Kadaluarsa : DD/MM/YYYY<br>Simpan                                                                                                    |
|                                                             | Tabel Data Produksi                                                                                                    |
|                                                             | Nama<br>Produki     Nama (Xana)     Nama (Xana)     Nam |
|                                                             |                                                                                                    |
|                                                             |                                                                                                    |

Gambar 4.12 Rancang Antar Muka Halaman Data Distribusi

Gambar 4.12 adalah rancang antar muka halaman data produksi pada UKM Bantul atau *user*, di bagian *header* terdapat kontrol *dropdown* yang mempunyai aksi untuk melihat detail UKM, mengubah password UKM, dan keluar dari halaman utama. Pada navigasi *bar* terdapat beberapa *commandlink* untuk menuju ke halaman Beranda, Data *Suplier*, Data Distribusi, Data Masuk, Data Keluar, Data Produksi. Selain itu pada bagian *content* terdapat aksi pencarian yang mempunyai kontrol *dropdown*, *textbox*, dan *button*. Pada halaman ini terdapat tujuh *textbox* yang terdiri dari nama produk, nomor pirt, masa aktif nomor pirt, jumlah produksi, satuan, tanggal produksi, dan tanggal kadaluarsa serta terdapat *button* yang mempunyai aksi tambah data produksi. Pada halaman ini terdapat tabel dari data bahan baku yang keluar pada UKM tersebut. Table ini terdiri dari sembilan kolom yaitu nama produk, nomor pirt, masa aktif nomor pirt, jumlah produksi, satuan, tanggal produksi, tanggal kadaluarsa, nama distributor, dan Aksi detail dengan disertai kontrol *button* sebagai aksi *pagination*.

#### 4.4. Implementasi

#### 4.4.1. Halaman Awal

Halaman awal atau index merupakan tampilan yng pertama muncul pada saat *website* dibuka. Halaman ini berfungsi untuk memberikan arahan untuk melakukan aksi masuk atau daftar.Tampilan halaman awal dapat dilihat pada gambar 4.13.

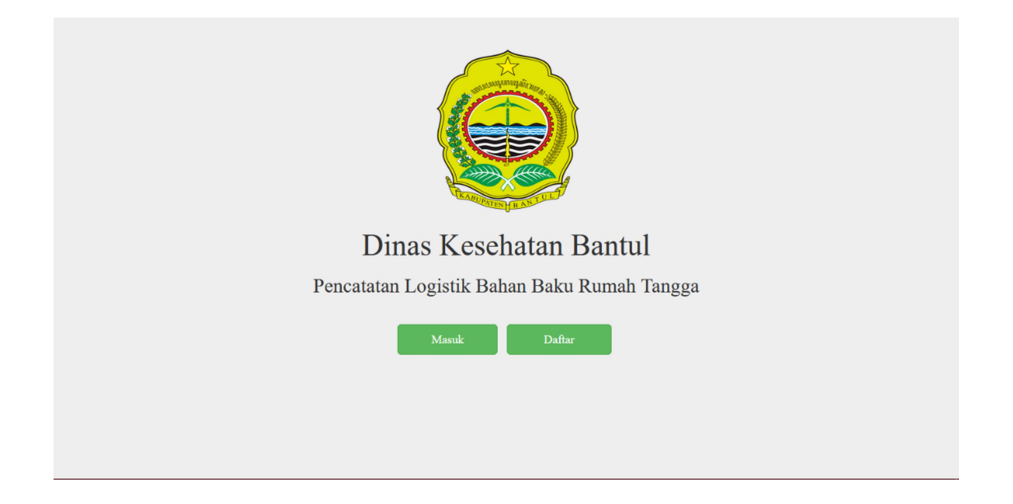

Gambar 4.13 Tampilan Halaman Awal

#### 4.4.2. Halaman Login

Halaman *login* merupakan halaman yang berfungsi untuk memberikan keamanan di dalam sistem. Pada aplikasi ini, halaman *login* pengguna baik UKM

ataupun admin harus memasukkan *username* dan *password* yang telah dibuat sebelumnya agar dapat masuk ke dalam sistem. Pada halaman ini juga terdapat *link* untuk menuju ke halaman lupa *password* dan halaman registrasi. Tampilan halaman *login* dapat dilihat pada Gambar 4.14.

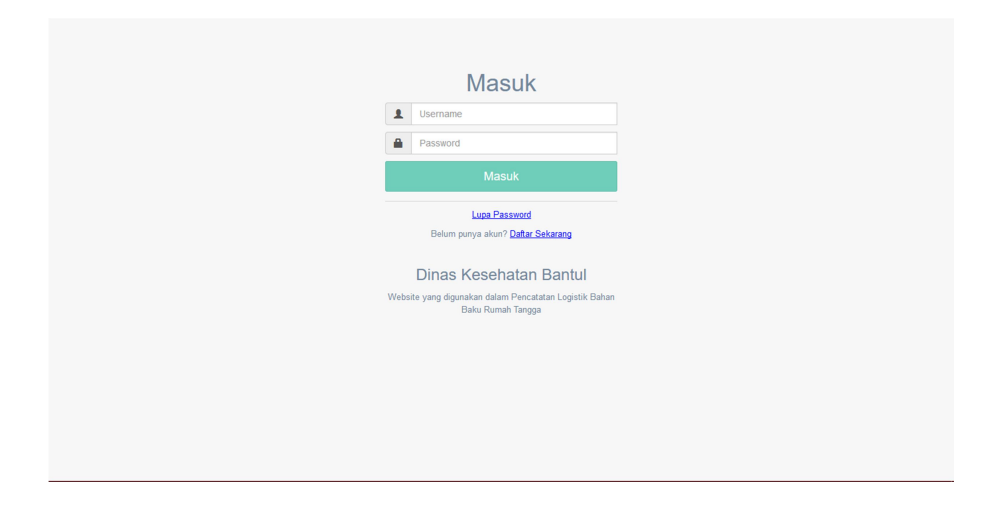

Gambar 4.14 Tampilan Halaman Login

Apabila tombol *Login* diklik namun *username* dan *password* masih kosong, maka akan muncul validasi atau peringatan bahwa *username* dan *password* harus diisi terlebih dahulu. Tampilan dapat dilihat pada gambar 4.15.

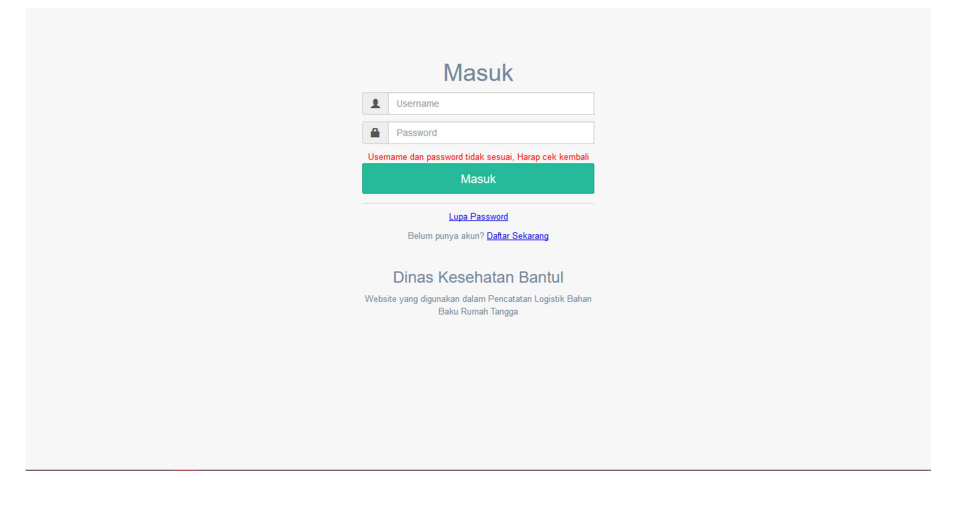

Gambar 4.15 Tampilan Validasi Pada Login

#### 4.4.3. Halaman Lupa Password

Pada halaman ini, pengguna diwajibkan memasukkan *email* yang telah didaftarkan sebelumnya untuk mendapatkan *username* dan *password* agar dapat masuk ke sistem. Pada halaman ini terdapat *link* untuk menuju halaman *login*. Tampilan halaman lupa *password* seperti Gambar 4.16.

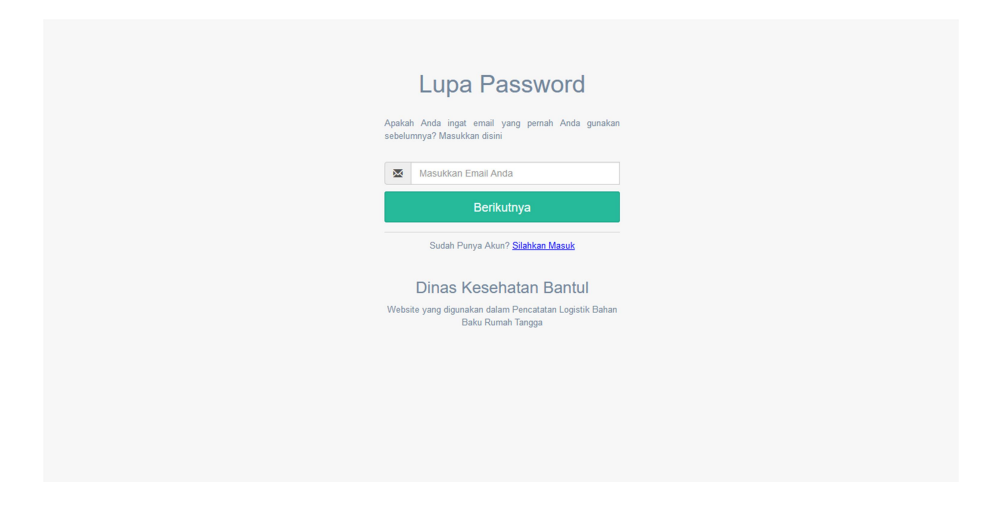

Gambar 4.16 Tampilan Halaman Lupa Password

*Email* yang dapat dikirimkan *username* dan *password* hanya *email* yang sudah terdaftar sebelumnya. Sehingga akan tampil peringatan jika *email* tidak ada sebelumnya. Tampilan halaman dapat dilihat pada Gambar 4.17.

| Lupa Password                                                                  |
|--------------------------------------------------------------------------------|
| Apakah Anda ingat email yang pemah Anda gunakan<br>sebelumnya? Masukkan disini |
| 💆 Masukkan Email Anda                                                          |
| Email tidak ditemukan                                                          |
| Berikutnya                                                                     |
| Sudah Punya Akun? <u>Silahkan Masuk</u>                                        |
| Dinas Kesehatan Bantul                                                         |
| Website yang digunakan dalam Pencatatan Logistik Bahan<br>Baku Rumah Tangga    |
|                                                                                |
|                                                                                |
|                                                                                |
|                                                                                |
|                                                                                |
|                                                                                |

Gambar 4.17 Tampilan Validasi Pada Halaman Lupa Password

## 4.4.4. Halaman Registrasi

Halaman registrasi digunakan jika UKM ingin mendaftar, pengguna atau UKM diwajibkan memasukkan *username*, *password*, dan konfirmasi *password*. Pada halaman ini akan menentukan apakah *username* sudah terpakai atau belum. Tampilan dapat dilihat pada Gambar 4.18.

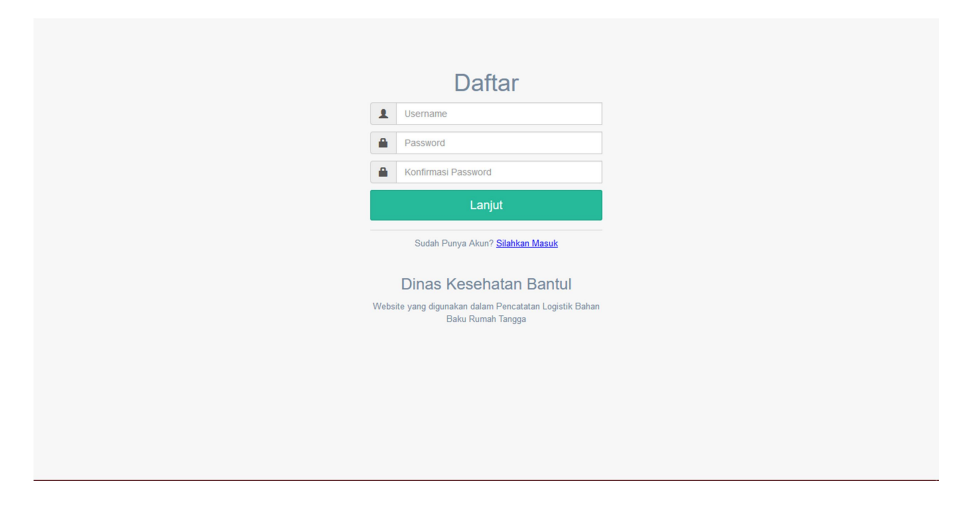

Gambar 4.18 Tampilan Halaman Registrasi

Halaman akan menampilkan peringatan seperti pada Gambar 4.19, jika tombol Lanjut diklik tanpa diisi *username, password,* dan konfimasi *password*.

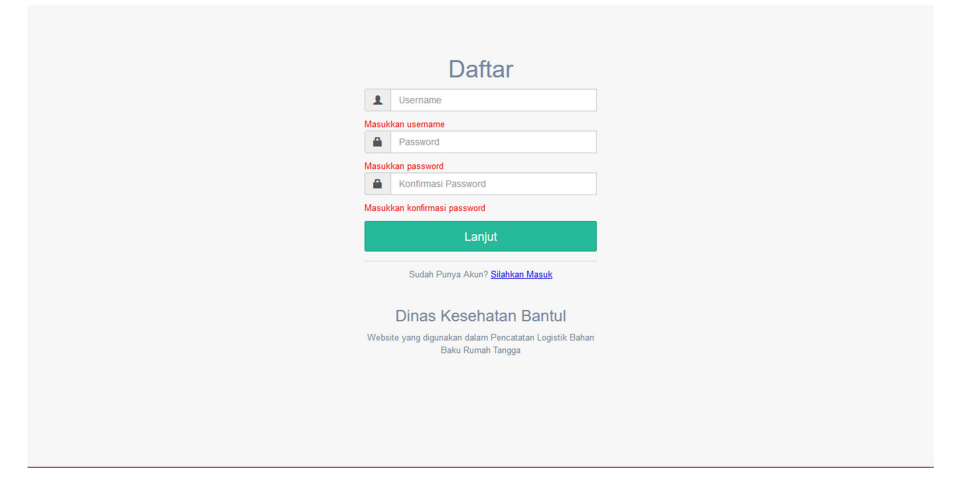

Gambar 4.19 Tampilan Validasi Field Kosong (Tidak Valid)

Dan peringatan lain akan tampil jika *username* telah digunakan. Tampilan halaman seperti Gambar 4.20.

|      | Daftar                                                                    |
|------|---------------------------------------------------------------------------|
| 1    | Username                                                                  |
| -    | Password                                                                  |
| ۵    | Konfirmasi Password                                                       |
| Usem | name sudah digunakan. Masukan username yang lain.                         |
|      | Lanjut                                                                    |
|      | Sudah Punya Akun? Silahkan Masuk                                          |
|      |                                                                           |
|      | Dinas Kesehatan Bantul                                                    |
| Web  | isite yang digunakan dalam Pencatatan Logistik Bahan<br>Baku Rumah Tangga |
|      |                                                                           |
|      |                                                                           |
|      |                                                                           |
|      |                                                                           |
|      |                                                                           |

Gambar 4.20 Tampilan Validasi Field Username Telah di Gunakan

#### 4.4.5. Halaman Daftar UKM

Halaman daftar UKM merupakan sebuah formulir yang wajib diisi untuk mendaftarkan UKM agar dapat dipantau oleh Dinkes Bantul. Pada halaman ini terdapat beberapa data yang wajib diisi, seperti nomor spkp, nama lengkap pemilik, nama usaha, jenis usaha, alamat usaha, kecamatan, kelurahan, email dan nomor hp. Tampilan halaman seperti Gambar 4.21.

|        | Dinas Kesehatan Bantul                  | - |
|--------|-----------------------------------------|---|
| 8      |                                         |   |
| Reg    | gistrasi                                |   |
|        |                                         |   |
| Daftar | UKM                                     |   |
| Usern  | ame                                     |   |
| 1      | Andi18                                  |   |
| Nomor  | r Sertifikat Penyuluhan Keamanan Pangan |   |
|        |                                         |   |
| Nama   | Lengkap                                 |   |
| 1      |                                         |   |
| Nama   | Usaha                                   |   |
| T      |                                         |   |
| Jenis  | USaha<br>IIÔMenengah                    |   |
| Jenis  | Produk                                  |   |
| ۲      |                                         |   |
| Alamat | t.                                      |   |
| 0      |                                         |   |
| Kecam  | natan                                   |   |
|        | Kecamatan                               |   |
| Kelura | shan                                    |   |
| =      | Kelurahan v                             |   |
| Email  |                                         |   |
| ×      |                                         |   |
| Nomor  | rHP                                     |   |
| 2      |                                         |   |
| Simp   | Nan l                                   |   |

Gambar 4.21 Tampilan Halaman Daftar UKM

Halaman daftar UKM ini juga telah memiliki validasi, agar pada saat pengguna memasukkan data menjadi lebih terarah. Penulis memberikan batasanbatasan seperti Gambar 4.22.

| aiotropi                                   |   |  |
|--------------------------------------------|---|--|
| egistrasi                                  |   |  |
|                                            |   |  |
| aftar UKM                                  |   |  |
| Isername                                   |   |  |
| Andi18                                     |   |  |
| omor Sertifikat Penyuluhan Keamanan Pangan |   |  |
| .h                                         |   |  |
| omor SPKP wajib diisi                      |   |  |
| ama Lengkap                                |   |  |
| 1                                          |   |  |
| ama Lengkap wajib diisi                    |   |  |
| lama Usaha                                 |   |  |
| <b>^</b>                                   |   |  |
| lama Usaha wajib diisi                     |   |  |
| lenis Usaha                                |   |  |
| enis Usaha wajib diisi                     |   |  |
| lenis Produk                               |   |  |
| •                                          |   |  |
| enis Produk Wajib diisi                    |   |  |
| lamat                                      |   |  |
| <b>◊</b>                                   |   |  |
| Jamat Wajib diisi                          |   |  |
| Kecamatan                                  |   |  |
| Kecamatan                                  | ~ |  |
| Gelurahan                                  |   |  |
| Kelurahan Kelurahan                        | ~ |  |
| mail                                       |   |  |
| ~                                          |   |  |
| Vajib diisi                                |   |  |
| lomor HP                                   |   |  |
| 2                                          |   |  |
|                                            |   |  |

Gambar 4.22 Tampilan Validasi Field Kosong Pada Halaman Daftar UKM

# 4.4.6. Halaman Proses

Halaman ini memberi info kepada UKM bahwa data telah terkirim. UKM menunggu kabar dikonfirmasi melalui *email* yang telah diberikan. Tampilan halaman pada Gambar 4.23.

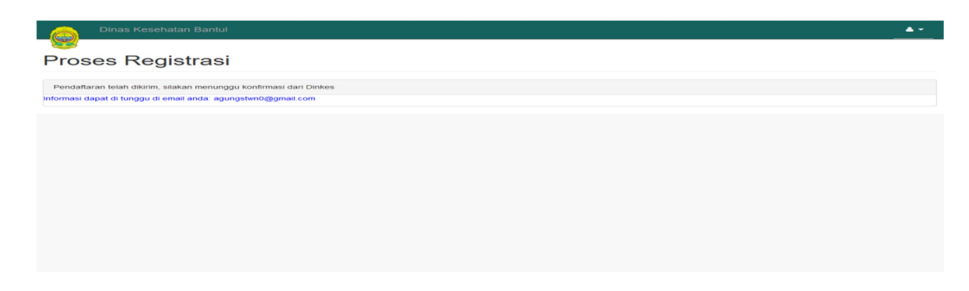

Gambar 4.23 Tampilan Halaman Proses

#### 4.4.7. Halaman Utama UKM

Halaman utama UKM merupakan halaman setelah UKM *login*, dimana terdapat beberapa kotak *panel* dan informasi singkat untuk pencatatan logistik UKM. Semua data yang dapat dilihat UKM hanya data UKM itu sendiri. Terdapat 5 kotak *panel* yaitu:

| Dinas Kesehatan E | 3antul 🕊 Beranda                                                                                                    |                                                                                                    |                                                                                                    |
|-------------------|----------------------------------------------------------------------------------------------------|----------------------------------------------------------------------------------------------------|----------------------------------------------------------------------------------------------------|
| Beranda           | Data Pencatatan Log                                                                                                    | jistik Bahan Baku                                                                                                    |                                                                                                    |
| Pengisian Data K  | Data Suplier                                                                                                    | Data Distribusi                                                                                                    | Data Produksi                                                                                                    |
|                   | Anda dapat menambahkan data supilar pada<br>halaman ini.<br>Data pencatatan yang disediakan antara tan:<br>- Nama Supilar<br>- Alamat Supilar<br>- Komor Itp                                                                                  | Anda dapat menambahkan data distribusi pada<br>hasiman ni.<br>Data pencatatan yang disediakan antara lam:<br>- Nama Distributor<br>- Alamat Distributor<br>- Nomori nj<br>- Nomori nj<br>- Nomori nj<br>- Nomori nj<br>- Nomori nj                            | Anda dapat mercatati data produksi pada<br>haanan ni.<br>Data pencatatan yang disedakan antara tain:<br>- Hanan Produk<br>- Baba Masa Adr PRT<br>- Jamah Produk<br>- Tangat Acadamin<br>- Tangat Acadamin<br>- Tangat Acadamin<br>- Tangat Acadamin |
|                   | Data Bahan Baku Masuk<br>Anda dapat mencatan data bahan baku yang<br>masuka pada hamam nin.<br>Data pencatatan yang disediakan andrara lan:<br>• Tempat Belangi<br>• Tampat Belangi<br>• Tampat Masuk<br>• Tampag Masuk<br>• Tampag Kadawansa | Data Bahan Bisku Keluar<br>Anda dapat mencatal data bahan baku yang<br>kebuar pada hamam nir.<br>Data pencatatan yang disedakan andrara lam:<br>- Nama bahan balu yang terpakai<br>- Jaman bahan balu yang terpakai<br>- Tanggaji keluar<br>- Tanggaji keluar |                                                                                                    |

Gambar 4.24 Tampilan Halaman Utama UKM

#### 4.4.8. Halaman Data Suplier

Setiap UKM pasti memiliki suplier untuk memasok bahan baku yang akan digunakan untuk membuat produksi. Pada halaman ini UKM diwajibkan untuk mengisi data suplier agar data bahan baku jelas berasal dari mana. Data suplier yang diperlukan yaitu nama, alamat, dan nomor hp suplier. Halaman untuk data *suplier* pada Gambar 4.25.

| 8              | Beranda / Data Suplier  |                       |                 |      |
|----------------|-------------------------|-----------------------|-----------------|------|
| Selamat Datang |                         |                       |                 |      |
| randa          | Data Supliar            |                       |                 |      |
| anitian Data   | Data Supiler            |                       |                 |      |
| ngisian Data   | Masukkan Data Suplier   |                       |                 |      |
|                | Nama Suplier            |                       |                 |      |
|                | Alamat Suplier          |                       |                 |      |
|                | Nomor Hp                |                       |                 |      |
|                | Tambah Data Ulang       |                       |                 |      |
|                | Tabel Suplier           |                       |                 |      |
|                | Cari Berdasarkan: Pilih | <ul> <li>✓</li> </ul> | Tampilkan Semua |      |
|                | Nama Suplier            | Alamat Suplier        | No Hp           | Deti |
|                | Indogrosok              | Jombor                | 098761234561    | 1    |
|                | Indomaret               | Depan Kampus          | 081122334455    | 1    |
|                |                         |                       |                 |      |

Gambar 4.25 Tampilan Halaman Data Suplier

Halaman ini telah memiliki validasi agar tidak terjadi kesalahan dalam memasukkan data. Tampilan error jika data tidak diisi maka akan tampil seperti pada Gambar 4.26.

| enament i saraha | Reranda / Data Suplier                                                                                                    |                                                                                       |                                                                                                    |                                                                                       |        |
|------------------|----------------------------------------------------------------------------------------------------|---------------------------------------------------------------------------------------|----------------------------------------------------------------------------------------------------|---------------------------------------------------------------------------------------|--------|
|                  |                                                                                                    |                                                                                       |                                                                                                    |                                                                                       |        |
| da               | Data Suplier                                                                                                    |                                                                                       |                                                                                                    |                                                                                       |        |
| sian Data 🤇      | Masukkan Data Sunior                                                                                                    |                                                                                       |                                                                                                    |                                                                                       |        |
|                  | masuruan basa Supran                                                                                                    |                                                                                       |                                                                                                    |                                                                                       |        |
|                  | Nama Suplier                                                                                                    |                                                                                       |                                                                                                    |                                                                                       |        |
|                  | Masukkan nama suplier(Tempat                                                                                                    | Belanja)                                                                              |                                                                                                    |                                                                                       |        |
|                  | Alamat Suplier                                                                                                    |                                                                                       |                                                                                                    |                                                                                       |        |
|                  |                                                                                                    |                                                                                       |                                                                                                    |                                                                                       |        |
|                  | Masukkan alamat suplier(Tempa                                                                                                    | it Belanja)                                                                           |                                                                                                    |                                                                                       |        |
|                  | Nomor Hp                                                                                                    |                                                                                       |                                                                                                    |                                                                                       |        |
|                  | Masukkan nomor hp suplier(Ten                                                                                                    | ipat Belanja)                                                                         |                                                                                                    |                                                                                       |        |
|                  |                                                                                                    |                                                                                       |                                                                                                    |                                                                                       |        |
|                  | Tambah Data Ula                                                                                                    | ing                                                                                   |                                                                                                    |                                                                                       |        |
|                  | Tambah Data Ula                                                                                                    | ng                                                                                    |                                                                                                    |                                                                                       |        |
|                  | Tambah Data Ula<br>Tabel Suplier                                                                                                    | ng                                                                                    |                                                                                                    |                                                                                       |        |
|                  | Tambah Data Ula                                                                                                    | ng                                                                                    |                                                                                                    |                                                                                       |        |
|                  | Tambah Data Uia<br>Tabel Supler<br>Cari Berdasarkan: Pilin                                                                                                    | ng                                                                                    | Carl Tampikan S                                                                                                    | Semua                                                                                 |        |
|                  | Tanbah Dala Uka<br>Tabel Supter<br>Cari Berdasarkan: Paln<br>ID Suptier                                                                                                    | v<br>Nama Suplier                                                                     | Cari Tampikan S<br>Alamat Suplier                                                                                                | Semua<br>No Hp                                                                        | Detail |
|                  | Tantbah Data Usa<br>Tabel Supter<br>Cari Berdasarkan: Pilm<br>ID Suptier<br>SP2_001                                                                                                    | Nama Supiler                                                                          | Cari Tampakan S<br>Alamat Supiler<br>Jalan Raya Magelang KM 6,<br>Sinduadi, Mati                                                 | Хетиа<br>No Hp<br>+62862-6472-6572                                                    | Detail |
|                  | Tartosh Dafa Tabel Supier Carl Berdasarkan: Plin ID Supiler SP2_001 SP2_002                                                                                                    | Nama Suplier Indogrosir Bu Setya Pasar Gamping                                        | Carl Tampikan S<br>Alamat Suplier<br>Jalan Raya Magelang KM 6,<br>Sinduadi, Milai<br>Gamping                                     | No Hp<br>+62862-6472-6572<br>+62234-5678-6545                                         | Detail |
|                  | Tanbali Dufa         Quant           Tabel Supler         Carl Berdasarkan:         PUm           Carl Berdasarkan:         PUm         SP2_001           SP2_002         SP2_002         SP2_003 | Nama Suplier Indogresir Bu Setya Pasar Gamping Pasar Gamping                          | Can Tampelan S<br>Alamat Suplier<br>Jalan Raya Magelang KM 6,<br>Sinduad, Mari<br>Gamping<br>Gamping                             | No Hp<br>+62882-0472-0572<br>+62284-5678-0545<br>+62238-0282-2034                     | Detail |
|                  | Tantonih Duda         Can           Tabel Supter         Carl Berdesarkan:         Pan           10 Suptler         SP2_001         SP2_002           SP2_003         SP2_003         SP2_004     | Nama Supiler Nama Supiler Indogrosir Bu Setya Pasar Gamping Pasar Gamping Beringharjo | Carl Tampakan S<br>Atamat Suplier<br>Jalan Raya Magetang KM 6,<br>Sinduad, Mag<br>Gamping<br>Gamping<br>J. Malebook No 53, RW 08 | No Hp<br>+62882.4472.6572<br>+62282.4578.6545<br>+62938.4282.2034<br>+62939.4282.2034 | Detail |

Gambar 4.26 Tampilan Validasi Field Kosong Pada Halaman Data Suplier

Ketika tombol pada kolom detail diklik maka akan tampil *pop up* yang berisikan data dari suplier tersebut, dan UKM dapat mengubah data dengan mengklik tombol ubah. Tampilan halaman ini seperti gambar 4.27.

| Selemet Detang | Alamat Suplier          |                |                            |                 |       |
|----------------|-------------------------|----------------|----------------------------|-----------------|-------|
| Selamat Datang |                         |                |                            |                 |       |
| eranda         | Nomor Hp                |                |                            |                 |       |
| engisian Data  |                         |                |                            |                 |       |
|                | Tambah Data Ula         | Detail Data Su | iplier ×                   |                 |       |
|                |                         | ID Suplier     | 2                          |                 |       |
|                |                         | Nama Suplier   | Indogrosok                 |                 |       |
|                | Tabel Suplier           | Alamat Supli   | er Jombor                  |                 |       |
|                |                         | No. HP         | 098761234561               |                 |       |
|                | Cari Berdasarkan: Pilih |                | / Ubah                     | Tampilkan Semua |       |
|                | Nama Suplie             | r              | Alamat Suplier             | No Hp           | Detil |
|                | Indogrosok              | J              | ombor                      | 098761234561    | 1     |
|                | Indomaret               | C              | lepan Kampus               | 081122334455    | 1     |
|                |                         |                | (1 of 1) 11 11 11 11 11 11 | <b>a</b> a      |       |

Gambar 4.27 Tampilan Ubah Data Suplier

# 4.4.9. Halaman Distribusi

Halaman distribusi merupakan halaman yang digunakan untuk mencatat data distribusi dari hasil produksi. UKM dapat mengisikan data jika memiliki distributor. Data distribusi yang diisi yaitu nama, alamat, dan nomor hp distributor, serta jumlah, dan tanggal distribusi. Tampilan halaman ini pada Gambar 4.26.

| elamat Datang  | #Beranda / Data Dis   | tribusi          |                       |                        |                      |                       |      |
|----------------|-----------------------|------------------|-----------------------|------------------------|----------------------|-----------------------|------|
| cianiai Datang | Data Distribu         | si               |                       |                        |                      |                       |      |
| da             | Masukkan Data Distrib | 151              |                       |                        |                      |                       |      |
| an Data        | < Nama Distributor    |                  |                       |                        |                      |                       |      |
|                | Alamat Distributor    |                  |                       |                        |                      |                       |      |
|                | Nomor Hp              |                  |                       |                        |                      |                       |      |
|                | Jumlah Distribusi     |                  |                       |                        |                      |                       |      |
|                | Tanggal Distribusi    |                  |                       |                        |                      |                       |      |
|                | yyyy/MM/dd HH:mm      |                  |                       |                        |                      |                       |      |
|                | Tambah Data           | Ulang            |                       |                        |                      |                       |      |
|                | Tabel Distributor     |                  |                       |                        |                      |                       |      |
|                | Cari<br>Berdasarkan:  | Pilh             |                       | Cari Semua da          | ta Data Minggu ir    | i Data Bulan ini      |      |
|                | ID Distributor        | Nama Distributor | Alamat<br>Distributor | No Hp                  | Jumlah<br>Distribusi | Tanggal<br>Distribusi | Deta |
|                | DS2_001               | Andil            | JI.Punto Dewo         | +62832-4876-5482       | 10                   | 20/08/2017 00:00      | 1    |
|                | DS2_002               | Dinda            | JI.Gamping            | +62876-2347-6823       | 20                   | 21/08/2017 09:39      | 1    |
|                | DS2_003               | Habib            | Kasihan               | +62898-3409-1947       | 30                   | 31/07/2017 09:40      | 1    |
|                |                       |                  | (1 of 1)              | 14 44 <b>1</b> 20 21 4 | 2                    |                       |      |

Gambar 4.28 Tampilan Halaman Data Distribusi

Halaman distribusi telah memiliki validasi agar data yang dimasukkan UKM lebih terarah. Jika data tidak diisi maka akan tampil halaman seperti Gambar 4.29.

| Dinas Resenatan | bantui               |           |                 |               |            |                 |                |     |
|-----------------|----------------------|-----------|-----------------|---------------|------------|-----------------|----------------|-----|
| amat Datang     | Reranda / Data F     | Produksi  |                 |               |            |                 |                |     |
|                 | ~                    |           |                 |               |            |                 |                |     |
|                 | Data Produk          | si        |                 |               |            |                 |                |     |
| n Data          | Masukkan Data Prod   | uksi      |                 |               |            |                 |                |     |
|                 | Nama Produk          |           |                 |               |            |                 |                |     |
|                 |                      |           |                 |               |            |                 |                |     |
|                 | Nama produk wajib d  | iisi      |                 |               |            |                 |                |     |
|                 | Nomor PIRT           |           |                 |               |            |                 |                |     |
|                 |                      |           |                 |               |            |                 |                |     |
|                 | PIRT produk wajib di | si        |                 |               |            |                 |                |     |
|                 | Batas PIRT           |           |                 |               |            |                 |                |     |
|                 | MM/dd/yyyy           | unib dia  |                 |               |            |                 |                |     |
|                 | Jumlah Produksi      | rajo urai |                 |               |            |                 |                |     |
|                 | 0                    |           |                 |               |            |                 |                |     |
|                 | Transat Desident     |           |                 |               |            |                 |                |     |
|                 | anggal Produksi      |           |                 |               |            |                 |                |     |
|                 | Tanggal produksi waj | Ib diisi  |                 |               |            |                 |                |     |
|                 | Tanggal Kadaluars:   |           |                 |               |            |                 |                |     |
|                 | yyyy/MM/dd           |           |                 |               |            |                 |                |     |
|                 | Tanggal kadaluarsa v | vajb disi |                 |               |            |                 |                |     |
|                 | Distributor          |           |                 |               |            |                 |                |     |
|                 | Distributor          |           |                 | ~             |            |                 |                |     |
|                 | Tambah Data          | Ulang     |                 |               |            |                 |                |     |
|                 |                      |           | -               |               |            |                 |                |     |
|                 | Tabel Produksi       |           |                 |               |            |                 |                |     |
|                 | Cari Berdasarkan:    | Pilh      | ~               | Cari          | Semua Data | Data Minggu ini | Data Bulan ini |     |
|                 |                      |           |                 |               |            |                 |                |     |
|                 | ID Produksi          | Nama      | Nomor PIRT      | Batas PIRT    | Jumlah     | Tanggal         | Tanggal        | Det |
|                 |                      | FIGURSI   |                 |               | Froduksi   | 18/08/2017      | 24/08/2017     |     |
|                 | PR2_001              | Pia-pia   | 4312536788172-8 | 19/08/2022    | 9          | 00:00           | 00:00          |     |
|                 |                      |           | (1 c            | (f 1) ··· ··· | 1 ** ** 🔁  |                 |                |     |

Gambar 4.29 Tampilan Validasi Field Kosong Pada Halaman Data Distribusi

Data distribusi yang telah tersimpan dapat diubah dengan mengklik tombol yang ada pada kolom detail sehingga akan tampil *pop up* seperti Gambar 4.30 berikut.

| ×/             | _ | Nomor Hp               |                      |                    |                   |                    |       |
|----------------|---|------------------------|----------------------|--------------------|-------------------|--------------------|-------|
| Selamat Datang |   |                        |                      |                    |                   |                    |       |
| a              | ~ |                        |                      |                    |                   |                    |       |
| eranda         |   | Jumian Distribusi      |                      |                    |                   |                    |       |
| engisian Data  | C |                        |                      |                    |                   |                    |       |
|                |   | Tanggal Distribusi     | Detail Data Distribu | si ×               |                   |                    |       |
|                |   | www.duyyyy             | ID Distributor       | 1                  |                   |                    |       |
|                |   | Tambah Data            | Nama Distributor     | Dinda              |                   |                    |       |
|                |   |                        | Alamat Distributor   | kasihan            |                   |                    |       |
|                |   |                        | No. HP               | 089765432123       |                   |                    |       |
|                |   | Tabel Distributor      | Jumlah Distribusi    | 1                  |                   |                    |       |
|                |   |                        | Tanggal Distribusi   | 11/08/2017         |                   | _                  |       |
|                |   | Cari Berdasarkan: Pilh |                      | 🖌 Ubah             | 1 Tampikan Semua  |                    |       |
|                |   | Nama Distributor       | Alamat Distributor   | No Hp              | Jumlah Distribusi | Tanggal Distribusi | Detil |
|                |   | Dinda                  | kasihan              | 089765432123       | 1                 | 11/08/2017         | 1     |
|                |   |                        |                      | (1 of 1) ··· ··· 1 | · · · •           |                    |       |

Gambar 4.30 Tampilan Ubah Data Distribusi

# 4.4.10. Halaman Bahan Baku Masuk

Halaman bahan baku ini merupakan pencatatan awal bahan baku masuk, data yang diisi yaitu tempat belanja, nama, jumlah, satuan, tanggal masuk, dan tanggal kadaluarsa bahan baku. Tampilan halaman seperti Gambar 4.31.

| Sind Resentation D    |                                                                                                    |                                                                                                    |                                                                     |                                                  |                                                                                                    |                                                                                                    |        |
|-----------------------|----------------------------------------------------------------------------------------------------|----------------------------------------------------------------------------------------------------|---------------------------------------------------------------------|--------------------------------------------------|----------------------------------------------------------------------------------------------------|----------------------------------------------------------------------------------------------------|--------|
| Selamet Datang        | Reranda / Data Bar                                                                                                    | ang Masuk                                                                                                    |                                                                     |                                                  |                                                                                                    |                                                                                                    |        |
| sa anar batang        |                                                                                                    |                                                                                                    |                                                                     |                                                  |                                                                                                    |                                                                                                    |        |
| Beranda               | Data Bahan B                                                                                                    | Jaku                                                                                                    |                                                                     |                                                  |                                                                                                    |                                                                                                    |        |
| Pengisian Data        | Masukkan Data Bahan B                                                                                                    | 3aku                                                                                                    |                                                                     |                                                  |                                                                                                    |                                                                                                    |        |
| Data Suplier          | Tempat Belanja                                                                                                    |                                                                                                    |                                                                     |                                                  |                                                                                                    |                                                                                                    |        |
| Data Distribusi       | Pilh Suplier                                                                                                    |                                                                                                    |                                                                     | ~                                                |                                                                                                    |                                                                                                    |        |
| ata Bahan Baku Masuk  | Nama Bahan Baku                                                                                                    |                                                                                                    |                                                                     |                                                  |                                                                                                    |                                                                                                    |        |
| ita Bahan Baku Keluar |                                                                                                    |                                                                                                    |                                                                     |                                                  |                                                                                                    |                                                                                                    |        |
| ita Produksi          | Jumlah Bahan Baku                                                                                                    |                                                                                                    |                                                                     |                                                  |                                                                                                    |                                                                                                    |        |
|                       | 0                                                                                                    |                                                                                                    |                                                                     |                                                  |                                                                                                    |                                                                                                    |        |
|                       | Satuan                                                                                                    |                                                                                                    |                                                                     |                                                  |                                                                                                    |                                                                                                    |        |
|                       | Kg                                                                                                    |                                                                                                    |                                                                     | ~                                                |                                                                                                    |                                                                                                    |        |
|                       | Tanggal Masuk                                                                                                    |                                                                                                    |                                                                     |                                                  |                                                                                                    |                                                                                                    |        |
|                       | yyymmiod minin                                                                                                    |                                                                                                    |                                                                     |                                                  |                                                                                                    |                                                                                                    |        |
|                       | vvvv/MM/dd                                                                                                    |                                                                                                    |                                                                     |                                                  |                                                                                                    |                                                                                                    |        |
|                       | Tambah Data                                                                                                    | lliona                                                                                                    |                                                                     |                                                  |                                                                                                    |                                                                                                    |        |
|                       | Tamban Data                                                                                                    | orang                                                                                                    |                                                                     |                                                  |                                                                                                    |                                                                                                    |        |
|                       | Tabel Bahan Baku                                                                                                    |                                                                                                    |                                                                     |                                                  |                                                                                                    |                                                                                                    |        |
|                       | 0.1                                                                                                    |                                                                                                    |                                                                     |                                                  |                                                                                                    |                                                                                                    |        |
|                       | Berdasarkan:                                                                                                    | Pilh v                                                                                                    |                                                                     | Cari Semu                                        | a Data Data Minggu ini                                                                                                    | Data Datas isi                                                                                                    |        |
|                       |                                                                                                    |                                                                                                    |                                                                     |                                                  |                                                                                                    | Data Bulan Ini                                                                                                    | 1      |
|                       |                                                                                                    |                                                                                                    |                                                                     |                                                  |                                                                                                    | Data Bulan Ini                                                                                                    |        |
|                       | ID Bahan Baku                                                                                                    | Nama Bahan<br>Baku                                                                                                    | Jumlah Bahan<br>Baku                                                | Satuan                                           | Tanggal Belanja                                                                                                    | Tanggal<br>Kadaluarsa                                                                                                    | Detail |
|                       | ID Bahan Baku<br>BB2_001                                                                                                    | Nama Bahan<br>Baku<br>Tepung terigu                                                                                                    | Jumlah Bahan<br>Baku<br>100                                         | Satuan<br>Kg                                     | Tanggal Belanja<br>13/08/2017 00:00                                                                                                    | Tanggal<br>Kadaluarsa<br>26/08/2017                                                                                                    | Detail |
|                       | ID Bahan Baku<br>BB2_001<br>BB2_002                                                                                                    | Nama Bahan<br>Baku<br>Tepung terigu<br>Kacang Hijau                                                                                                    | Jumlah Bahan<br>Baku<br>100<br>50                                   | Satuan<br>Kg<br>Kg                               | Tanggal Belanja           13/08/2017 00:00           20/08/2017 07:00                                                                                                    | Tanggal<br>Kadaluarsa<br>26/08/2017<br>26/08/2017                                                                                                    | Detail |
|                       | ID Bahan Baku<br>BB2_001<br>BB2_002<br>BB2_003                                                                                              | Nama Bahan<br>Baku<br>Tepung terigu<br>Kacang Hijau<br>Tepung Kanji                                                                                           | Jumlah Bahan<br>Baku<br>100<br>50<br>10                             | Satuan<br>Kg<br>Kg<br>Kg                         | Tanggal Belanja           13/08/2017 00:00           20/08/2017 07:00           08/08/2017 10:08                                                                                                    | Tanggal           Kadaluarsa           26/08/2017           26/08/2017           24/08/2017                                                                                     | Detail |
|                       | ID Bahan Baku<br>BB2_001<br>BB2_002<br>BB2_003<br>BB2_004                                                                                   | Nama Bahan<br>Baku<br>Tepung terigu<br>Kacang Hijau<br>Tepung Kanji<br>Gula                                                                                   | Jumlah Bahan<br>Baku<br>100<br>50<br>10<br>100                      | Satuan<br>Kg<br>Kg<br>Kg<br>Kg                   | Tanggal Belanja           13/08/2017 00:00           20/08/2017 07:00           08/08/2017 10:08           21/08/2017 08:08                                                                                                    | Tanggal           Kadaluarsa           26/08/2017           26/08/2017           24/08/2017           31/08/2017                                                                | Detail |
|                       | ID Bahan Baku<br>BB2_001<br>BB2_002<br>BB2_003<br>BB2_004<br>BB2_005                                                                        | Nama Bahan<br>Baku<br>Tepung terigu<br>Kacang Hijau<br>Tepung Kanji<br>Gula<br>Gula                                                                           | Jumlah Bahan<br>Baku<br>100<br>50<br>10<br>100<br>100               | Satuan<br>Kg<br>Kg<br>Kg<br>Kg<br>Kg             | Tanggal Belanja           13/08/2017 00:00           20/08/2017 07:00           08/08/2017 07:00           08/08/2017 10:08           21/08/2017 08:08           21/08/2017 08:08                                                                                                    | Tanggal           Kadaluarsa           26/08/2017           26/08/2017           24/08/2017           31/08/2017           31/08/2017                                           | Detail |
|                       | D Bahan Baku<br>B82_001<br>B82_002<br>B82_003<br>B82_004<br>B82_005<br>B82_006                                                              | Nama Bahan<br>Baku<br>Tepung terigu<br>Kacang Hijau<br>Tepung Kanji<br>Gula<br>Gula<br>Telur                                                                  | Jumlah Bahan<br>Baku<br>100<br>50<br>10<br>100<br>100<br>100        | Satuan<br>Kg<br>Kg<br>Kg<br>Kg<br>Kg<br>Kg       | Tanggal Belanja           13/08/2017 00.00           20/08/2017 07.00           08/08/2017 07.00           08/08/2017 10.08           21/08/2017 08.08           21/08/2017 08.08           21/08/2017 08.08           21/08/2017 08.08           21/08/2017 08.08                                                                                                    | Tanggal           Kadaluarsa           26/08/2017           26/08/2017           24/08/2017           31/08/2017           31/08/2017           25/08/2017                      | Detail |
|                       | ID Bahan Baku           B82_001           B82_002           B82_003           B82_004           B82_005           B82_006           B82_007 | Nama Bahan<br>Baku           Tepung terigu           Kacang Hijau           Tepung Kanji           Gula           Gula           Telur           Tepung Tengu | Jumlah Bahan<br>Baku<br>100<br>50<br>10<br>100<br>100<br>100<br>100 | Satuan<br>Kg<br>Kg<br>Kg<br>Kg<br>Kg<br>Kg<br>Kg | Tanggal Belanja           13/08/2017 00:00           20/08/2017 07:00           08/08/2017 07:00           21/08/2017 08:08           21/08/2017 08:08           21/08/2017 08:08           21/08/2017 08:08           21/08/2017 08:08           21/08/2017 08:08           21/08/2017 08:08           21/08/2017 08:08           21/08/2017 08:08           21/08/2017 08:08           21/08/2017 08:08 | Tanggal           Kadaluarsa           26/08/2017           26/08/2017           31/08/2017           31/08/2017           31/08/2017           31/08/2017           31/08/2017 | Detail |

Gambar 4.31 Tampilan Halaman Data Bahan Baku Masuk

Validasi pada halaman ini telah diberikan agar meminimalisir *human error*. Jika data kosong maka akan tampil peringatan seperti Gambar 4.32.

|        | #Beranda / Data Ba                                                                                                    | rang Masuk                                                                                                    |                                                              |                                                        |                                                                                                    |                                                                                                    |     |
|--------|----------------------------------------------------------------------------------------------------|----------------------------------------------------------------------------------------------------|--------------------------------------------------------------|--------------------------------------------------------|----------------------------------------------------------------------------------------------------|----------------------------------------------------------------------------------------------------|-----|
| latang |                                                                                                    |                                                                                                    |                                                              |                                                        |                                                                                                    |                                                                                                    |     |
|        | Data Bahan P                                                                                                    | Baku                                                                                                    |                                                              |                                                        |                                                                                                    |                                                                                                    |     |
|        | Data Danan L                                                                                                    | Jaku                                                                                                    |                                                              |                                                        |                                                                                                    |                                                                                                    |     |
| <      | Masukkan Data Bahan                                                                                                    | Baku                                                                                                    |                                                              |                                                        |                                                                                                    |                                                                                                    |     |
|        | Tempat Belanja                                                                                                    |                                                                                                    |                                                              |                                                        |                                                                                                    |                                                                                                    |     |
|        | Pilh Supler                                                                                                    |                                                                                                    |                                                              | ~                                                      |                                                                                                    |                                                                                                    |     |
|        | Tempat belanja wajib di                                                                                                    | isi                                                                                                    |                                                              |                                                        |                                                                                                    |                                                                                                    |     |
|        | Nama Bahan Baku                                                                                                    |                                                                                                    |                                                              |                                                        |                                                                                                    |                                                                                                    |     |
|        | Nama baban balar waii                                                                                                    | h diki                                                                                                    |                                                              |                                                        |                                                                                                    |                                                                                                    |     |
|        | Iverlah Dahan Dako waju                                                                                                    | o unsi                                                                                                    |                                                              |                                                        |                                                                                                    |                                                                                                    |     |
|        | Juman Banan Baku                                                                                                    |                                                                                                    |                                                              |                                                        |                                                                                                    |                                                                                                    |     |
|        |                                                                                                    |                                                                                                    |                                                              |                                                        |                                                                                                    |                                                                                                    |     |
|        | Satuan                                                                                                    |                                                                                                    |                                                              |                                                        |                                                                                                    |                                                                                                    |     |
|        | Ng                                                                                                    |                                                                                                    |                                                              | ×                                                      |                                                                                                    |                                                                                                    |     |
|        | Tanggal Masuk                                                                                                    |                                                                                                    |                                                              |                                                        |                                                                                                    |                                                                                                    |     |
|        | yyyy/MM/dd HH:mm                                                                                                    | ie)                                                                                                    |                                                              |                                                        |                                                                                                    |                                                                                                    |     |
|        | rangga masar najo a                                                                                                    |                                                                                                    |                                                              |                                                        |                                                                                                    |                                                                                                    |     |
|        | The second Mandalus and                                                                                                    |                                                                                                    |                                                              |                                                        |                                                                                                    |                                                                                                    |     |
|        | Tanggal Kadaluarsa                                                                                                    |                                                                                                    |                                                              |                                                        |                                                                                                    |                                                                                                    |     |
|        | Tanggal Kadaluarsa<br>yyyy/MM/dd<br>Tanggal kadaluarsa wa                                                                                                    | (ID disi                                                                                                    |                                                              |                                                        |                                                                                                    |                                                                                                    |     |
|        | Tanggal Kadaluarsa<br>yyyylillillidd<br>Tanggal kadaluarsa wa<br>Tambab Data                                                                                                    | jib disi                                                                                                    |                                                              |                                                        |                                                                                                    |                                                                                                    |     |
|        | Tanggal Kadaluarsa<br>yyyyllillilidd<br>Tanggal kadaluarsa wa<br>Tambah Data                                                                                                    | <b>jb disi</b><br>Ulang                                                                                                    |                                                              |                                                        |                                                                                                    |                                                                                                    |     |
|        | Tanggal Kadaluarsa<br>yyyyMM/dd<br>Tanggal kadaluarsa wa<br>Tambah Data<br>Tabel Bahan Baku                                                                                                    | jib diisi<br>Ulang                                                                                                    |                                                              |                                                        |                                                                                                    |                                                                                                    |     |
|        | Tanggal Kadaluarsa<br>yyyyiMM/dd<br>Tanggal kadaluarsa wa<br>Tambah Data<br>Tabel Bahan Baku                                                                                                    | jib disi<br>Ulang                                                                                                    |                                                              |                                                        |                                                                                                    |                                                                                                    |     |
|        | Tanggal Kadaluarsa<br>yyyyiMMidd<br>Tanggal kadaluarsa wa<br>Tambah Data<br>Tabel Bahan Baku<br>Carl<br>Berdasarkan:                                                                                                    | jib disi<br>Ulang<br>Pilh v                                                                                                    |                                                              | Cari Semu                                              | a Data Minggu ini                                                                                                    | Data Bulan ini                                                                                                    | 1   |
|        | Tanggal Kadaluarsa<br>yyyyiMMidd<br>Tanggal kadaluarsa wa<br>Tambah Data<br>Tabel Bahan Baku<br>Cari<br>Berdasarkan:                                                                                                    | jib disi<br>Ulang<br>Pilh V (                                                                                                  |                                                              | Cari Semu                                              | a Data Minggu ini                                                                                                    | Data Bulan ini                                                                                                    | ]   |
|        | Tanggal Kadaluarsa<br>yyyyiMM/dd<br>Tanggal kadauarsa wa<br>Tambah Data<br>Tabel Bahan Baku<br>Cari<br>Berdasarkan:                                                                                                    | jib disi<br>Ulang<br>Pilih V (<br>Nama Bahan<br>Baku                                                                           | Jumlah Bahan<br>Baku                                         | Cari Semu<br>Satuan                                    | a Data Minggu mi<br>Tanggal Belanja                                                                                                    | Data Butan ini<br>Tanggal<br>Kadalwarsa                                                                                                  | De  |
|        | Tanggal Kadaluarna<br>yyyynMMos<br>Tanggal kadaluarsa we<br>Tanbah Data<br>Tabel Bahan Baku<br>Cari<br>Berdasarkan:<br>ID Bahan Baku<br>BB2_001                                                                               | ID disi<br>Ulang<br>Pilih V<br>Nama Bahan<br>Baku<br>Tepung terigu                                                             | Jumlah Bahan<br>Baku<br>100                                  | Cari Semu<br>Satuan<br>Kg                              | a Data Minggu ini<br>Tanggal Belanja<br>13/09/2017 00.00                                                                                                    | Data Butan ini<br>Tanggal<br>Kadaluarsa<br>28/08/2017                                                                                    | De  |
|        | Tanggal Kadaluara<br>yyyymmadd<br>Tanggal kadauaraa w<br>Tangal kadauaraa w<br>Tabel Bahan Baku<br>Cari<br>Berdssarkan:<br>ID Bahan Baku<br>B82_001<br>B82_002                                                                | ip disi<br>Usang<br>Pilih V<br>Rama Bahan<br>Baku<br>Tepung terigu<br>Kacang Hijau                                             | Jumlah Bahan<br>Baku<br>100<br>50                            | Cari Semu<br>Satuan<br>Kg<br>Kg                        | Data Mingga ni           Tanggal Belanja           13/08/2017 00.00           20/08/2017 07 00                                                                                                    | Data Butan ini<br>Tanggal<br>Kadaluarsa<br>26/08/2017<br>26/08/2017                                                                      | De  |
|        | Tanggal Kadaluarsa<br>yyyyndiada<br>Tanggal Kadaluarsa w<br>Tangdal Cadaluarsa w<br>Tandel Bahan Baku<br>Carl<br>Berdssarkan:<br>ID Bahan Baku<br>B62_001<br>B82_002<br>B82_003                                               | ip disi<br>Utang<br>Pain V<br>Nama Bahan<br>Baku<br>Tepung terigu<br>Kacang Hijau<br>Tepung Kanji                              | Jumish Bahan<br>Baku<br>100<br>50<br>10                      | Cari Semu<br>Satuan<br>Kg<br>Kg<br>Kg                  | a Data Minggo ya<br>Tanggal Belanja<br>13/08/2017 00 00<br>20/08/2017 00 00                                                                                                    | Tanggal           Kadaluarsa           26/08/2017           26/08/2017           24/08/2017                                              | De  |
|        | Tanggal Kadaluarsa<br>yyyynamada<br>Tanggal adaduunsa ve<br>Tangdal adaduunsa ve<br>Tabel Bahan Baku<br>Berdasarkan:<br>ID Bahan Baku<br>B62_001<br>B62_002<br>B82_004                                                        | Pen V Guisi Utang Pen V Mama Bahan Baku Tepung tergu Kacang Higu Tepung Kanji Gula                                             | Jumlah Bahan<br>Baku<br>100<br>50<br>10<br>100               | Carl Semu<br>Satuan<br>Kg<br>Kg<br>Kg<br>Kg            | Data Mingga ye           Tanggal Betanja           13/08/2017 0000           20/08/2017 0000           20/08/2017 0000           20/08/2017 0000           20/08/2017 0000                                                                                                    | Data Butan mi<br>Tanggal<br>Kadaluarsa<br>26/08/2017<br>26/08/2017<br>24/09/2017                                                         | De  |
|        | Tanggal Kadaluana<br>yyyystäädö<br>Tanggal Kadaluana au<br>Tanggal Kadaluana au<br>Tanbel Bahan Baku<br>Cari<br>Berdasantan:<br>10 Bahan Baku<br>B82_001<br>B82_002<br>B82_003<br>B82_004<br>B82_005                          | pb disi<br>Ulang<br>Data<br>Vama Bahan<br>Baku<br>Tepung tengu<br>Kacang Hijau<br>Tepung Kanji<br>Gula                         | Jumlah Bahan<br>Baku<br>100<br>50<br>10<br>100<br>100        | Carl Serru<br>Satuan<br>Kg<br>Kg<br>Kg<br>Kg<br>Kg     | Data         Data         Minggot est           Tanggal Belanja         13/08/2017 00 00         20/08/2017 07 00           20/08/2017 01 00         21/08/2017 00 08         21/08/2017 08                                                                                                    | Data bulan mi           Tanggal           Kadaluarsa           26/08/2017           26/08/2017           31/08/2017           31/08/2017 | De  |
|        | Tanggi Kadikursa<br>yyyyiMado3<br>Tanggi Kadikursa ke<br>Tanggi Kadikursa ke<br>Tandah Data<br>Tabel Bahan Baku<br>Cari<br>Berdssarkan:<br>ID Bahan Baku<br>BB2_001<br>BB2_002<br>BB2_003<br>BB2_004<br>BB2_005<br>BB2_005    | pb disi<br>Liang<br>Pilih V V<br>Nama Bahan<br>Baku<br>Tepung terigu<br>Kacang Hijau<br>Tepung Kanji<br>Gula<br>Gula<br>Gula   | Jumish Bahan<br>Baku<br>100<br>50<br>10<br>100<br>100        | Cair Senu<br>Satuan<br>Kg<br>Kg<br>Kg<br>Kg<br>Kg      | Data Minggo ex           Tanggal Belanja           13/82017 0000           20/08/2017 0000           20/08/2017 0000           21/08/2017 0000           21/08/2017 0000           21/08/2017 0000           21/08/2017 0000           21/08/2017 0000                                                                                                    | Dita buten m<br>Tanggal<br>Kadaluara<br>26/08/2017<br>26/08/2017<br>31/08/2017<br>31/08/2017                                             | De  |
|        | Tanggal Kadaluana<br>yyyyittävätöä<br>Tanggal kadaluana ee<br>Tanggal kadaluana ee<br>Tangel Bahan Baku<br>Carl<br>Berdsaarkan:<br>ID Bahan Baku<br>BB2_001<br>BB2_002<br>BB2_003<br>BB2_004<br>BB2_005<br>BB2_005<br>BB2_005 | Litang<br>Litang<br>Cellin V (<br>Nama Bakun<br>Bakun<br>Tepung tengu<br>Kacang Hijau<br>Tepung Kanji<br>Gula<br>Gula<br>Coula | Jumiah Bahan<br>Baku<br>100<br>50<br>10<br>100<br>100<br>100 | Can Sema<br>Satuan<br>Kg<br>Kg<br>Kg<br>Kg<br>Kg<br>Kg | Data Minggr sv           Tanggat Belanja           1308/2017 00.00           2008/2017 00.00           2008/2017 00.00           2108/2017 00.00           2108/2017 00.00           2108/2017 00.00           2108/2017 00.00           2108/2017 00.00           2108/2017 00.00           2108/2017 00.00           2108/2017 00.00           2108/2017 00.00           2108/2017 00.00           2108/2017 00.00           2108/2017 00.00 | Data batan ne<br>Tanggal<br>Kadaluarsa<br>26/08/2017<br>26/08/2017<br>31/08/2017<br>31/08/2017<br>25/08/2017                             | Dee |

Gambar 4.32 Tampilan Validasi Field Kosong Pada Halaman Bahan Baku Masuk

Data bahan baku dapat diubah jika data yang dimasukkan salah, dan UKM dapat mengubahnya dengan klik tombol pada kolom detail. Maka *pop up* detail dari bahan baku masuk akan tampil seperti Gambar 4.33.

| Selamat Datang | Kg                     |                      | ~                |                   |                    |      |
|----------------|------------------------|----------------------|------------------|-------------------|--------------------|------|
| 1              | Tanggal Masuk          |                      |                  |                   |                    |      |
| randa          | MM/dd/yyyy             |                      |                  |                   |                    |      |
| ngisian Data < | Tanggal Kadaluarsa     | Detail Bahan Baku Ma | asuk             | ¢                 |                    |      |
|                | MM/dd/yyyy             | ID Bahan Baku        | 1                |                   |                    |      |
|                | Tambah Data U          | Tempat Belanja       | Indogrosok ~     |                   |                    |      |
|                |                        | Nama Bahan Baku      | Kacang hijau     |                   |                    |      |
|                |                        | Jumlah Bahan Baku    | 10               |                   |                    |      |
|                |                        | Satuan               | Kg               |                   |                    |      |
|                | Tabel Bahan Baku       | Tanggal Masuk        | 11/08/2017       |                   |                    |      |
|                | Cari Berdasarkan: Pilh | Tanggal Kadaluarsa   | 17/08/2017       | Tamoikan Semua Da | ta                 |      |
|                |                        |                      | 🖌 Ubah           | 4                 | _                  |      |
|                | Nama Bahan Baku        | Jumlah Bahan Baku    | Satuan           | Tanggal Belanja   | Tanggal Kadaluarsa | Deti |
|                | Kacang hijau           | 10                   | Kg               | 11/08/2017        | 17/08/2017         | 1    |
|                |                        |                      | (1 of 1) 14 44 1 |                   |                    |      |

Gambar 4.33 Tampilan Ubah Data Bahan Baku Masuk

#### 4.4.11. Halaman Bahan Baku Keluar

Bahan baku yang sudah tercatat akan dikeluarkan untuk dikelola menjadi sebuah produk. Untuk mengetahui dan mendatanya maka halaman ini akan sangat diperlukan. Halaman ini berisi nama, jumlah terpakai, satuan, tanggal keluar, dan nama produk yang akan dibuat dari bahan baku tersebut. Tampilan seperti Gambar 4.34.

|                                                                                                    | irang Keluar                                                                                                    |                                                                    |                                                                          |                                                                |                                                  |     |
|----------------------------------------------------------------------------------------------------|----------------------------------------------------------------------------------------------------|--------------------------------------------------------------------|--------------------------------------------------------------------------|----------------------------------------------------------------|--------------------------------------------------|-----|
|                                                                                                    |                                                                                                    |                                                                    |                                                                          |                                                                |                                                  |     |
| Data Barang                                                                                             | Keluar                                                                                                    |                                                                    |                                                                          |                                                                |                                                  |     |
| Masukkan Data Baran                                                                                     | g Keluar                                                                                                    |                                                                    |                                                                          |                                                                |                                                  |     |
| Nama Bahan Baku                                                                                         |                                                                                                    |                                                                    |                                                                          |                                                                |                                                  |     |
| Pilih Barang                                                                                            |                                                                                                    |                                                                    | ~                                                                        |                                                                |                                                  |     |
| Jumlah Terpakai                                                                                         |                                                                                                    |                                                                    |                                                                          |                                                                |                                                  |     |
| 0                                                                                                    |                                                                                                    |                                                                    |                                                                          |                                                                |                                                  |     |
| Satuan                                                                                                  |                                                                                                    |                                                                    |                                                                          |                                                                |                                                  |     |
| Kg                                                                                                    |                                                                                                    |                                                                    | ~                                                                        |                                                                |                                                  |     |
| Tanggal Keluar                                                                                          |                                                                                                    |                                                                    |                                                                          |                                                                |                                                  |     |
| MM/dd/yyyy                                                                                              |                                                                                                    |                                                                    |                                                                          |                                                                |                                                  |     |
| Nama Produk                                                                                             |                                                                                                    |                                                                    |                                                                          |                                                                |                                                  |     |
| Pilih Produk                                                                                            |                                                                                                    |                                                                    | ~                                                                        |                                                                |                                                  |     |
| Tabel Bahan Baku Kel                                                                                    | Jar                                                                                                    |                                                                    |                                                                          |                                                                |                                                  |     |
| Cari                                                                                                    | Plih v                                                                                                    |                                                                    | Cari Semua Da                                                            | ta 🔹 Data Minggu ini                                           | Data Bulan ini                                   |     |
| Cari<br>Berdasarkan:                                                                                    | Plih 🖌                                                                                                    |                                                                    | Cari Semua Da                                                            | ta Data Minggu ini                                             | Data Bulan ini                                   |     |
| Cari<br>Berdasarkan:<br>ID Bahan Baku                                                                   | Pilh v<br>Nama Bahan<br>Baku                                                                                                  | Jumlah Bahan<br>Baku                                               | Cari Semua Da<br>Jumlah Terpakai                                         | ta Data Minggu ini<br>Satuan                                   | Data Bulan ini<br>Tanggal Terpakai               | De  |
| Cari<br>Berdasarkan:<br>ID Bahan Baku<br>BB2_001                                                        | Pith v Nama Bahan Baku Tepung terigu                                                                                          | Jumlah Bahan<br>Baku<br>91                                         | Cari Semua Da<br>Jumlah Terpakai<br>9                                    | ta Data Minggu ini<br>Satuan<br>Kg                             | Data Bulan ini<br>Tanggal Terpakai<br>20/08/2017 | Del |
| Cari<br>Berdasarkan:<br>ID Bahan Baku<br>BB2_001<br>BB2_002                                             | Pith V                                                                                                    | Jumlah Bahan<br>Baku<br>91<br>50                                   | Carl Semua Da<br>Jumlah Terpakai<br>9<br>0                               | ta Data Minggu ini<br>Satuan<br>Kg<br>Kg                       | Data Bulan ini<br>Tanggal Terpakai<br>20/08/2017 | Der |
| Cari<br>Berdasarkan:<br>ID Bahan Baku<br>BB2_001<br>BB2_002<br>BB2_003                                  | Pilh   Nama Bahan Baku Tepung terigu Kacang Hijau Tepung Kanji                                                                | Jumlah Bahan<br>Baku<br>91<br>50<br>10                             | Carl Senua Da<br>Jumlah Terpakai<br>9<br>0                               | ta Data Minggu ini<br>Satuan<br>Kg<br>Kg<br>Kg                 | Data Butan ini<br>Tanggal Terpakai<br>20/08/2017 | Det |
| Cari<br>Berdasarkan:<br>ID Bahan Baku<br>BB2_001<br>BB2_002<br>BB2_002<br>BB2_003<br>BB2_004            | Pilh   Nama Bahan Baku Tepung terigu Kacang Hijau Tepung Kanji Gula                                                           | Jumlah Bahan<br>Baku<br>91<br>50<br>10<br>100                      | Carl Senua Da<br>Jumlah Terpakai<br>9<br>0<br>0<br>0                     | a Data Minggu ni<br>Satuan<br>Kg<br>Kg<br>Kg<br>Kg             | Data Butan ini<br>Tanggal Terpakal<br>20/08/2017 | Det |
| Cari<br>Berdasarkan:<br>ID Bahan Baku<br>BB2_001<br>BB2_002<br>BB2_003<br>BB2_004<br>BB2_005            | Pilh V<br>Nama Bahan<br>Baku<br>Tepung terigu<br>Kacang Hijau<br>Kacang Hijau<br>Tepung Kanji<br>Gula                         | Jumlah Bahan<br>Baku<br>91<br>50<br>10<br>100<br>100               | Carl Semua Da<br>Jumlah Terpakai<br>9<br>0<br>0<br>0<br>0                | a Data Minggu ni<br>Satuan<br>Kg<br>Kg<br>Kg<br>Kg<br>Kg       | Data Butan m<br>Tanggal Terpakal<br>20/08/2017   | Det |
| Cari<br>Berdasarkan:<br>ID Bahan Baku<br>B82_001<br>B82_003<br>B82_004<br>B82_004<br>B82_005<br>B82_006 | Pith V<br>Nama Bahan<br>Baku<br>Tepung tergu<br>Kacang Hijau<br>Kacang Hijau<br>Gula<br>Gula<br>Gula<br>Telur                 | Jumlah Bahan<br>Baku<br>91<br>50<br>10<br>100<br>100<br>100        | Carl Semia Da<br>Juniah Terpakai<br>9<br>0<br>0<br>0<br>0<br>0<br>0<br>0 | a Data Minggu ni<br>Satuan<br>Kg<br>Kg<br>Kg<br>Kg<br>Kg<br>Kg | Data Butan wi                                    | Det |
| Cari<br>Berdasarkan:<br>ID Bahan Baku<br>B62_001<br>B62_002<br>B62_004<br>B62_006<br>B62_006<br>B62_007 | Pilh V<br>Nama Bahan<br>Baku<br>Tepung tergu<br>Kacang Hijau<br>Gula<br>Gula<br>Gula<br>Tepung Kanji<br>Tetur<br>Tepung Tengu | Jumlah Bahan<br>Baku<br>91<br>50<br>10<br>100<br>100<br>100<br>100 | Carl Service Date                                                        | a Data Minggu Kil                                              | Data Butan wi                                    | Det |

Gambar 4.34 Tampilan Halaman Data Bahan Baku Keluar

Halaman ini telah memiliki validasi jika data ada yang tidak diisi. Akan tampil peringatan agar data dapat diisi. Tampilan halaman ini seperti Gambar 4.35.

| Selamat Datand | #Beranda / Data Ba                                                                                                    | irang Keluar                                                                                                    |                                                                    |                                                         |                                            |                                | -      |
|----------------|----------------------------------------------------------------------------------------------------|----------------------------------------------------------------------------------------------------|--------------------------------------------------------------------|---------------------------------------------------------|--------------------------------------------|--------------------------------|--------|
|                |                                                                                                    |                                                                                                    |                                                                    |                                                         |                                            |                                |        |
| anda           | Data Barang                                                                                                    | Keluar                                                                                                    |                                                                    |                                                         |                                            |                                |        |
| ngisian Data   | Masukkan Data Baran                                                                                                    | g Keluar                                                                                                    |                                                                    |                                                         |                                            |                                |        |
|                | Nama Bahan Baku                                                                                                    |                                                                                                    |                                                                    |                                                         |                                            |                                |        |
|                | Pilih Barang                                                                                                    |                                                                                                    |                                                                    | ~                                                       |                                            |                                |        |
|                | Nama bahan baku waji                                                                                                    | b disi                                                                                                    |                                                                    |                                                         |                                            |                                |        |
|                | Jumlah Terpakai                                                                                                    |                                                                                                    |                                                                    |                                                         |                                            |                                |        |
|                | 0                                                                                                    |                                                                                                    |                                                                    |                                                         |                                            |                                |        |
|                | Satuan                                                                                                    |                                                                                                    |                                                                    |                                                         |                                            |                                |        |
|                | Kg                                                                                                    | Kg                                                                                                    |                                                                    |                                                         |                                            |                                |        |
|                | Tanggal Keluar                                                                                                    |                                                                                                    |                                                                    |                                                         |                                            |                                |        |
|                | MM/dd/yyyy                                                                                                    |                                                                                                    |                                                                    |                                                         |                                            |                                |        |
|                | Tanggal keluar wajib d                                                                                                    | isi                                                                                                    |                                                                    |                                                         |                                            |                                |        |
|                | Nama Produk                                                                                                    |                                                                                                    |                                                                    | _                                                       |                                            |                                |        |
|                | Pilih Produk                                                                                                    |                                                                                                    |                                                                    | ~                                                       |                                            |                                |        |
|                | Tambah<br>Tabel Bahan Baku Kel                                                                                                    | Ulang                                                                                                    |                                                                    |                                                         |                                            |                                |        |
|                | Cari<br>Berdasarkan:                                                                                                    | Pilh 👻                                                                                                    |                                                                    | Cari Semua Dat                                          | a Data Minggu ini                          | Data Bulan ini                 |        |
|                |                                                                                                    |                                                                                                    |                                                                    |                                                         |                                            |                                |        |
|                | ID Bahan Baku                                                                                                    | Nama Bahan<br>Baku                                                                                                    | Jumlah Bahan<br>Baku                                               | Jumlah Terpakai                                         | Satuan                                     | Tanggal Terpakai               | Detai  |
|                | ID Bahan Baku<br>BB2_001                                                                                                    | Nama Bahan<br>Baku<br>Tepung terigu                                                                                                    | Jumlah Bahan<br>Baku<br>91                                         | Jumlah Terpakai<br>9                                    | Satuan<br>Kg                               | Tanggal Terpakai<br>20/08/2017 | Detai  |
|                | ID Bahan Baku<br>862_001<br>862_002                                                                                                    | Nama Bahan<br>Baku<br>Tepung terigu<br>Kacang Hijau                                                                                                    | Jumlah Bahan<br>Baku<br>91<br>50                                   | Jumlah Terpakai<br>9<br>0                               | Satuan<br>Kg<br>Kg                         | Tanggal Terpakai<br>20/08/2017 | Detai  |
|                | ID Bahan Baku<br>B82_001<br>B82_002<br>B82_003                                                                                              | Nama Bahan<br>Baku           Tepung terigu           Kacang Hijau           Tepung Kanji                                                                       | Jumlah Bahan<br>Baku<br>91<br>50<br>10                             | Jumlah Terpakai<br>9<br>0<br>0                          | Satuan<br>Kg<br>Kg<br>Kg                   | Tanggal Terpakai<br>20/08/2017 | Detai  |
|                | ID Bahan Baku<br>B82_001<br>B82_002<br>B82_003<br>B82_004                                                                                   | Nama Bahan<br>Baku<br>Tepung terigu<br>Kacang Hijau<br>Tepung Kanji<br>Gula                                                                                    | Jumlah Bahan<br>Baku<br>91<br>50<br>10<br>100                      | Jumlah Terpakai<br>9<br>0<br>0<br>0                     | Satuan<br>Kg<br>Kg<br>Kg<br>Kg             | Tanggal Terpakai<br>20/08/2017 | Detai  |
|                | ID Bahan Baku<br>B82_001<br>B82_002<br>B82_003<br>B82_004<br>B82_005                                                                        | Nama Bahan<br>Baku           Tepung terigu           Kacang Hijau           Tepung Kanji           Gula                                                        | Jumlah Bahan<br>Baku<br>91<br>50<br>10<br>100<br>100               | Jumlah Terpakai<br>9<br>0<br>0<br>0<br>0<br>0           | Satuan<br>Kg<br>Kg<br>Kg<br>Kg<br>Kg       | Tanggal Terpakai<br>20/08/2017 | Detail |
|                | ID Bahan Baku<br>B82_001<br>B82_002<br>B82_003<br>B82_004<br>B82_005<br>B82_006                                                             | Nama Bahan<br>Baku           Tepung terigu           Kacang Hijau           Tepung Kanji           Gula           Gula           Telur                         | Jumlah Bahan<br>Baku<br>91<br>50<br>10<br>100<br>100<br>100        | Jumlah Terpakai<br>9<br>0<br>0<br>0<br>0<br>0<br>0      | Satuan<br>Kg<br>Kg<br>Kg<br>Kg<br>Kg       | Tanggal Terpakai<br>20/08/2017 | Detai  |
|                | ID Bahan Baku           B82_001           B82_002           B82_003           B82_004           B82_005           B82_006           B82_007 | Nama Bahan<br>Baku           Tepung terigu           Kacang Hijau           Tepung Kanji           Gula           Gula           Telur           Tepung Terigu | Jumlah Bahan<br>Baku<br>91<br>50<br>10<br>100<br>100<br>100<br>100 | Jumlah Terpakai<br>9<br>0<br>0<br>0<br>0<br>0<br>0<br>0 | Satuan<br>Kg<br>Kg<br>Kg<br>Kg<br>Kg<br>Kg | Tanggal Terpakai<br>20/08/2017 | Detail |

Gambar 4.35 Halaman Validasi Field Kosong Pada Halaman Bahan Baku Keluar

Data Bahan baku keluar dapat diubah UKM dengan klik tombol pada kolom detail, kemudian akan tampil *pop up*, dan UKM dapat melakukan ubah data bahan baku keluar. Tampilan halaman akan menjadi seperti Gambar 4.36.

| Selamat Datang |   | Kg                      |                     | ×               |                    |                  |       |
|----------------|---|-------------------------|---------------------|-----------------|--------------------|------------------|-------|
| annisa         |   | Tanggal Keluar          |                     |                 |                    |                  |       |
| # Beranda      |   | MM/dd/yyyy              |                     |                 |                    |                  |       |
| Pengisian Data | < | Nama Produk             |                     |                 |                    |                  |       |
|                |   | Pilih Produk            | Datall Dahar Daha K |                 | K                  |                  |       |
|                |   | Tambah Ul               | Detali Danan Daku K | eiuar           |                    |                  |       |
|                |   |                         | ID Bahan Baku       | 1               |                    |                  |       |
|                |   |                         | Nama Bahan Baku     | Kacang hijau    |                    |                  |       |
|                |   |                         | Jumlah Bahan Baku   |                 |                    |                  |       |
|                |   | Tabel Bahan Baku Keluar | Jumlah Terpakai     | 9               |                    |                  |       |
|                |   |                         | Satuan              | Kg              |                    |                  |       |
|                |   | Cari Berdasarkan: Pilih | Tanggal Keluar      | 23/08/2017      | Tampilkan Semua Da | ita              |       |
|                |   |                         |                     | 🖉 Ubah          |                    |                  |       |
|                |   | Nama Bahan Baku         | Jumlah Bahan Baku   | Jumlah Terpakai | Satuan             | Tanggal Terpakai | Detil |
|                |   | Kacang hijau            |                     | 9               | Kg                 | 23/08/2017       |       |
|                |   |                         |                     | (1 of 1)        |                    |                  |       |
|                |   |                         |                     |                 |                    |                  |       |

Gambar 4.36 Tampilan Ubah Data Bahan Baku Keluar

# 4.4.12. Halaman Produksi

Data produksi merupakan data yang dapat dilihat admin, selain detail UKM. Pada halaman ini terdapat beberapa data yang wajib diisi, seperti nama, nomor PIRT, batas PIRT, tanggal produksi, jumlah produksi, tanggal kadaluarsa produk, serta distributor dari produk. Berikut adalah tampilan dari halaman ini.

|           | #Beranda / Data Pi    | roduksi  |                |            |            |                     |                     |     |
|-----------|-----------------------|----------|----------------|------------|------------|---------------------|---------------------|-----|
| at Datang |                       |          |                |            |            |                     |                     |     |
|           | Data Produk           | ci       |                |            |            |                     |                     |     |
|           | Data Flouuk           | 51       |                |            |            |                     |                     |     |
|           | < Masukkan Data Produ | iksi     |                |            |            |                     |                     |     |
|           | Nama Produk           |          |                |            |            |                     |                     |     |
|           |                       |          |                |            |            |                     |                     |     |
|           | Nomor PIRT            |          |                |            |            |                     |                     |     |
|           |                       |          |                |            |            |                     |                     |     |
|           | Batas PIRT            |          |                |            |            |                     |                     |     |
|           | MM/dd/yyyy            |          |                |            |            |                     |                     |     |
|           | Jumlah Produksi       |          |                |            |            |                     |                     |     |
|           | 0                     |          |                |            |            |                     |                     |     |
|           | Tanggal Produksi      |          |                |            |            |                     |                     |     |
|           | yyyy/MM/dd HH:mm      |          |                |            |            |                     |                     |     |
|           | Tanggal Kadaluarsa    |          |                |            |            |                     |                     |     |
|           | yyyy/MM/dd            |          |                |            |            |                     |                     |     |
|           | Distributor           |          |                |            |            |                     |                     |     |
|           | Distributor           |          |                | ~          |            |                     |                     |     |
|           | Tambab Data           | Hang     |                |            |            |                     |                     |     |
|           |                       |          |                |            |            |                     |                     |     |
|           | Tabel Produksi        |          |                |            |            |                     |                     |     |
|           |                       |          | -              |            |            |                     |                     |     |
|           | Cari Berdasarkan:     | Pilih    | ~              | Cari       | Semua Data | Data Minggu ini     | Data Bulan ini      |     |
|           |                       | Nama     |                |            | lumlah     | Tanggal             | Tanggal             |     |
|           | ID Produksi           | Produksi | Nomor PIRT     | Batas PIRT | Produksi   | Produksi            | Kadaluarsa          | Det |
|           | PR2_001               | Pia-pia  | 4312536788172- | 19/08/2022 | 9          | 18/08/2017<br>00:00 | 24/08/2017<br>00:00 | 1   |
|           |                       |          | (1 c           | of 1) 📧 🕫  | 1 🗠 🗠 🚮    |                     |                     |     |

Gambar 4.37 Tampilan Halaman Data Produksi

Validasi pada halaman ini berupa peringatan jika data ada yang tidak diisi.

Tampilan peringatan pada halaman ini seperti Gambar 4.38.

| Selamat Datang | # Beranda / Data P    | roduksi          |                 |              |                    |                     |                       |       |
|----------------|-----------------------|------------------|-----------------|--------------|--------------------|---------------------|-----------------------|-------|
| octaining .    |                       |                  |                 |              |                    |                     |                       |       |
| inda           | Data Produk           | si               |                 |              |                    |                     |                       |       |
| gisian Data 🤇  | Masukkan Data Prode   | iksi             |                 |              |                    |                     |                       |       |
|                | Nama Produk           |                  |                 |              |                    |                     |                       |       |
|                |                       |                  |                 |              |                    |                     |                       |       |
|                | Nama produk wajib di  | si               |                 |              |                    |                     |                       |       |
|                | Nomor PIRT            |                  |                 |              |                    |                     |                       |       |
|                | PIRT produk wajib dis | 4                |                 |              |                    |                     |                       |       |
|                | Batas PIRT            |                  |                 |              |                    |                     |                       |       |
|                | MM/dd/yyyy            |                  |                 |              |                    |                     |                       |       |
|                | Tanggal kadaluarsa w  | ajib diisi       |                 |              |                    |                     |                       |       |
|                | Jumlah Produksi       |                  |                 |              |                    |                     |                       |       |
|                | 0                     |                  |                 |              |                    |                     |                       |       |
|                | Tanggal Produksi      |                  |                 |              |                    |                     |                       |       |
|                | yyyy/MM/dd HH:mm      |                  |                 |              |                    |                     |                       |       |
|                | tanggal produksi waji | o diisi          |                 |              |                    |                     |                       |       |
|                | www.MM/dd             |                  |                 |              |                    |                     |                       |       |
|                | Tanggal kadaluarsa w  | ajib diisi       |                 |              |                    |                     |                       |       |
|                | Distributor           |                  |                 |              |                    |                     |                       |       |
|                | Distributor           |                  |                 | ~            |                    |                     |                       |       |
|                | Tambah Data           | Ulang            |                 |              |                    |                     |                       |       |
|                |                       |                  | •               |              |                    |                     |                       |       |
|                | Tabel Produksi        |                  |                 |              |                    |                     |                       |       |
|                | Cari Berdasarkan:     | Pilh             | ×               | Cari         | Semua Data         | Data Minggu ini     | Data Bulan ini        |       |
|                |                       |                  |                 |              |                    | 55                  |                       |       |
|                | ID Produksi           | Nama<br>Produksi | Nomor PIRT      | Batas PIRT   | Jumlah<br>Produksi | Tanggal<br>Produksi | Tanggal<br>Kadaluarsa | Detai |
|                | PR2_001               | Pia-pia          | 4312536788172-8 | 19/08/2022   | 9                  | 18/08/2017<br>00:00 | 24/08/2017<br>00:00   | 1     |
|                |                       |                  | 14 -            | (4) 10 10 10 |                    |                     |                       |       |

Gambar 4.38 Tampilan Validasi Field Kosong Pada Halaman Produksi

Data produksi dapat diubah dari tombol yang ada di kolom detail. *Pop up* yang tampil berisikan data yang telah dimasukkan sebelumnya. Tampilan halaman ini seperti Gambar 4.39.

| Dinas Kesehatan Ba                  |                                                                                                    | <b>A</b> • |
|-------------------------------------|----------------------------------------------------------------------------------------------------|------------|
| Selamat Datang<br>annisa            | MMIOSYyyy  Tanggal Kadsluarea  MMIOSYyyy                                                                                                    |            |
| i≣ Pengisian Data <                 | Distributor<br>Tidak didistribusikan                                                                                                    |            |
|                                     | Tamban Duta     Detail Data Produksi     R       ID Produk     1       ID Produk     1       Nama Produk     Pia-pia       Nomo PIRT     123456789098712       Batas PIRT     11002/022       Cari Berdasarkan:     Pi       Jumlah Produksi     10       Tanggal Produksi     1108/2017 |            |
|                                     | Nama Produksi Tanggal Kadaluarsa 18/08/2017 si Tanggal Produksi Tanggal Kadaluarsa D                                                                                                    | etil       |
|                                     | Pia-pia 123406740506712 110062022 10 111082017 18082017                                                                                                    | ~          |
| © 2017 Copyright: Dinas Kesehatan K | Sabupaten Bantul                                                                                                    |            |

Gambar 4.39 Tampilan Ubah Data Produksi

# 4.4.13. Halaman Ubah Password UKM

Seperti admin, UKM sebagai pengguna juga dapat mengubah *password*. Halaman ini dugunakan untuk mengubah *password* UKM. Berbeda dengan admin, pada halaman ini terdapat navigasi bar disebelah kiri sistem. Tampilan halaman seperti Gambar 4.40.

| Dinas Kese                 | ehatan Ba     | ntul                |
|----------------------------|---------------|---------------------|
| Selamat Datang             | 1             | Ubah Password UKM   |
| # Beranda                  | ~             |                     |
| 🔳 Pengisian Data           | ¢             | Username            |
|                            |               | Password            |
|                            |               | Password            |
|                            |               | Konfirmasi Password |
|                            |               | Perhabarui          |
|                            |               | i erbanarui         |
|                            |               |                     |
|                            |               |                     |
|                            |               |                     |
| © 2017 Copyright: Dinas Ke | esehatan Ka   | abupaten Bantul     |
| e zo n copyright. Dinas ta | a sentatan ne | acception barron    |

Gambar 4.40 Tampilan Halaman Ubah Password UKM

# 4.4.14. Halaman Detail UKM

Pada halaman ini, UKM dapat melihat data yang telah didaftarkan. Data yang wajib dimiliki ini dapat diubah namun tidak semua data dapat di ubah. Halaman ini memiliki tampilan seperti Gambar 4.31.

| atan Bantul |                |  |
|-------------|----------------|--|
|             |                |  |
| D           | ata UKM        |  |
|             |                |  |
|             | JKM            |  |
| 2           |                |  |
| Nor         | nor SPKP       |  |
| 1           | 234567         |  |
| Nai         | na Pemilik     |  |
| A           | nnisa N        |  |
| Nai         | na Usaha       |  |
| A           | nnisa's Bakery |  |
| Jer         | is Usaha       |  |
| N           | enengah        |  |
| Ala         | mat            |  |
| J           | Wahid Hasyim   |  |
| Ke          | amatan         |  |
| F           |                |  |
|             |                |  |
| Kel         | urahan         |  |
|             | anun v         |  |
| Em          | ail            |  |
| a           | @0.com         |  |
| Nor         | nor HP         |  |
| 1           | 234-1234-1234  |  |
| Use         | rName          |  |
| a           | nnisa          |  |
| 1           | Perbaharui     |  |

Gambar 4.41 Tampilan Halaman Detail UKM

# 4.5. Poin-Poin Penerapan Eight Golden Rules

# 4.5.1. Strive For Consistency

Pada prinsip konsisten terhadap desain yang sudah di buat. Jika desain berubah-ubah maka akan membuat pengguna bingung. Prinsip yang diterapkan setiap halaman pencatatan logistik seperti data pencatatan pada suplier, distribusi, bahan baku masuk, bahan baku keluar, dan produksi. Prinsip yang telah digunakan pada aplikasi adalah: 1. Tata letak komponen pada setiap halaman baik dari action bar, field,

button dan tabel.

|                                                               | Data Dist                                                                                                    | e i                                                                                 |                                                                                                    |                                                                                                    |                                                                                                    |                                                                                                    |                 |                            |                                                                                                    |                                                                                                    |                                                                                                    |                                                                                                    |                                                                                                    |                                                                                                    |  |
|---------------------------------------------------------------|----------------------------------------------------------------------------------------------------|-------------------------------------------------------------------------------------|----------------------------------------------------------------------------------------------------|----------------------------------------------------------------------------------------------------|----------------------------------------------------------------------------------------------------|----------------------------------------------------------------------------------------------------|-----------------|----------------------------|----------------------------------------------------------------------------------------------------|----------------------------------------------------------------------------------------------------|----------------------------------------------------------------------------------------------------|----------------------------------------------------------------------------------------------------|----------------------------------------------------------------------------------------------------|----------------------------------------------------------------------------------------------------|--|
|                                                               | Data Distribus                                                                                                    | si                                                                                  |                                                                                                    |                                                                                                    |                                                                                                    |                                                                                                    |                 |                            |                                                                                                    |                                                                                                    |                                                                                                    |                                                                                                    |                                                                                                    |                                                                                                    |  |
| Data                                                          | < Masukkan Data Distribu                                                                                                    | 19                                                                                  |                                                                                                    |                                                                                                    |                                                                                                    |                                                                                                    |                 |                            |                                                                                                    |                                                                                                    |                                                                                                    |                                                                                                    |                                                                                                    |                                                                                                    |  |
|                                                               | Nama Existingutor                                                                                                    |                                                                                     |                                                                                                    |                                                                                                    |                                                                                                    |                                                                                                    |                 |                            |                                                                                                    |                                                                                                    |                                                                                                    |                                                                                                    |                                                                                                    |                                                                                                    |  |
|                                                               | Alamat Distributor                                                                                                    |                                                                                     |                                                                                                    |                                                                                                    |                                                                                                    |                                                                                                    |                 | Dinas Keseha               | tan Bantul                                                                                                    |                                                                                                    |                                                                                                    |                                                                                                    |                                                                                                    |                                                                                                    |  |
|                                                               | Name of Street                                                                                                    |                                                                                     |                                                                                                    |                                                                                                    |                                                                                                    |                                                                                                    |                 | Second Colors              | # Deranda /                                                                                                    | Data Barang Masuk                                                                                                    |                                                                                                    |                                                                                                    |                                                                                                    |                                                                                                    |  |
|                                                               | Noncr Hp                                                                                                    |                                                                                     |                                                                                                    |                                                                                                    |                                                                                                    |                                                                                                    |                 | Selamat Datang             |                                                                                                    |                                                                                                    |                                                                                                    |                                                                                                    |                                                                                                    |                                                                                                    |  |
|                                                               | Juntah Distribusi                                                                                                    |                                                                                     |                                                                                                    |                                                                                                    |                                                                                                    |                                                                                                    |                 | d house                    | Data Bah                                                                                                    | an Baku                                                                                                    |                                                                                                    |                                                                                                    |                                                                                                    |                                                                                                    |  |
|                                                               | 0                                                                                                    |                                                                                     |                                                                                                    |                                                                                                    |                                                                                                    |                                                                                                    |                 | The second second          | Masukkan Data                                                                                                    | Bahan Baku                                                                                                    |                                                                                                    |                                                                                                    |                                                                                                    |                                                                                                    |  |
|                                                               | yyyy/MM/dd Hecmin                                                                                                    |                                                                                     |                                                                                                    |                                                                                                    |                                                                                                    |                                                                                                    |                 | Pengsian Data              | Theorem Balance                                                                                                    |                                                                                                    |                                                                                                    |                                                                                                    |                                                                                                    |                                                                                                    |  |
|                                                               | Tambah Data                                                                                                    | Likeng                                                                              |                                                                                                    |                                                                                                    |                                                                                                    |                                                                                                    |                 | Data Supler                | Pilh Supler                                                                                                    | -                                                                                                    |                                                                                                    | U                                                                                                    |                                                                                                    |                                                                                                    |  |
|                                                               | Tablesi Dashida dare                                                                                                    |                                                                                     |                                                                                                    |                                                                                                    |                                                                                                    |                                                                                                    |                 | Data Detribusi             | Name Baltan I                                                                                                    | laine .                                                                                                    |                                                                                                    |                                                                                                    |                                                                                                    |                                                                                                    |  |
|                                                               | Tablet Childraphy                                                                                                    |                                                                                     |                                                                                                    |                                                                                                    |                                                                                                    |                                                                                                    |                 | Data Bahan Baku Masuk      | Nana panan                                                                                                    | an a                                                                                                    |                                                                                                    |                                                                                                    |                                                                                                    |                                                                                                    |  |
|                                                               | Carl<br>Berdasarkan:                                                                                                    | Pan III                                                                             |                                                                                                    | Carl Service de                                                                                      | En Data Minggo in                                                                                      | ni Dalla Dalam ini                                                                                                    |                 | Cata Bahan Baku Kekuar     | Lonish Robert                                                                                                    | Red                                                                                                    |                                                                                                    |                                                                                                    |                                                                                                    |                                                                                                    |  |
|                                                               |                                                                                                    |                                                                                     |                                                                                                    |                                                                                                    |                                                                                                    |                                                                                                    |                 | Data Produksi              |                                                                                                    |                                                                                                    |                                                                                                    |                                                                                                    |                                                                                                    |                                                                                                    |  |
|                                                               | ID Distributor                                                                                                    | Nama Distributor                                                                    | Distributor                                                                                                    | No Hp                                                                                                | Distribusi                                                                                             | Distribusi                                                                                                    | Detail          |                            | fature                                                                                                    |                                                                                                    |                                                                                                    |                                                                                                    |                                                                                                    |                                                                                                    |  |
|                                                               | 052_001                                                                                                    | Dinda                                                                               | J Compine                                                                                                    | +62832-4876-5482                                                                                     | 10                                                                                                    | 25/05/2017 00:00                                                                                                    |                 |                            | 52                                                                                                    |                                                                                                    |                                                                                                    | U                                                                                                    |                                                                                                    |                                                                                                    |  |
|                                                               | 052.003                                                                                                    | Habib                                                                               | Kasihan                                                                                                    | +62008-3409-1947                                                                                     | 30                                                                                                    | 31/07/2017 09:40                                                                                                    | 1               |                            |                                                                                                    |                                                                                                    |                                                                                                    |                                                                                                    |                                                                                                    |                                                                                                    |  |
|                                                               |                                                                                                    |                                                                                     | (1 of 1)                                                                                                    |                                                                                                    | 8                                                                                                    |                                                                                                    |                 |                            | angga man                                                                                                    | k ne                                                                                                    |                                                                                                    |                                                                                                    |                                                                                                    |                                                                                                    |  |
|                                                               |                                                                                                    |                                                                                     |                                                                                                    |                                                                                                    |                                                                                                    |                                                                                                    |                 |                            |                                                                                                    |                                                                                                    |                                                                                                    |                                                                                                    |                                                                                                    |                                                                                                    |  |
| ngME Dinan Henehal<br>Dinas Kesehal                           | ten Kabupatèn Bentul<br>ten Bantul                                                                                                    |                                                                                     |                                                                                                    |                                                                                                    |                                                                                                    |                                                                                                    | ۵.              |                            | 1993) filled                                                                                                    | a Uang                                                                                                    |                                                                                                    |                                                                                                    |                                                                                                    |                                                                                                    |  |
| gM Dinas Kesehat<br>Dinas Kesehat<br>Iamat Datang             | ten Kabupaten bantul<br>tan Bantul<br>e Beranda / Data t                                                                                                    | lupler                                                                              |                                                                                                    |                                                                                                    |                                                                                                    |                                                                                                    | <u></u> .       |                            | yyyyfulliad<br>Taber Sahan B                                                                                                    | la Ulang                                                                                                    |                                                                                                    |                                                                                                    |                                                                                                    |                                                                                                    |  |
| gitt Circan Kinschalt<br>Dinas Kesehalt<br>amat Datang        | tan Bantul                                                                                                    | lupter<br>T                                                                         |                                                                                                    |                                                                                                    |                                                                                                    |                                                                                                    | <u></u> .       |                            | yyyy Milliod<br>Taber Bahan B<br>Carl                                                                                                    | ia Ulang<br>Ali                                                                                                    | 2                                                                                                    | Cat See                                                                                                    | ua Data Viesco a                                                                                                    | Data Datas as                                                                                                    |  |
| pre Orner Hereinet<br>Dinas Kesehalt<br>amat Datang           | ten Bantul                                                                                                    | Supter<br>F                                                                         |                                                                                                    |                                                                                                    |                                                                                                    |                                                                                                    | <u></u> 4-      |                            | yyyythteor<br>Tarbah Da<br>Taber Sahan B<br>Carl<br>Bendasaarkan                                                                                                    | a Uang<br>Au<br>g Pan                                                                                                    | 8                                                                                                    | Cast Serv                                                                                                    | ua Dada 🚺 Dafa Minggu ivi                                                                                                    | Osfa Eutan isi                                                                                                    |  |
| Dinas Kesehat<br>Dinas Kesehat<br>amat Datang                 | ten Bandut<br>e Brandu<br>Data Suplier<br>Rana Suplier                                                                                                    | lupter<br>F<br>Ker                                                                  |                                                                                                    |                                                                                                    |                                                                                                    |                                                                                                    | <u>.</u>        |                            | yyyystatodd<br>Tardon Co<br>Tabor Sanan B<br>Carl<br>Bendasarkan                                                                                                    | ta Utang<br>Arg<br>C Pan<br>Daka Nama Bahan                                                                                                    | Jumlah Bahan                                                                                                    | Carl Ser                                                                                                    | ua Data Meggo re                                                                                                    | Data Butan Iw<br>Tanggal                                                                                                    |  |
| plif. Dinas Hesehad<br>Dinas Kesehad<br>amat Datang           | ten Bundut                                                                                                    | Suptor<br>f                                                                         |                                                                                                    | _                                                                                                    |                                                                                                    |                                                                                                    | <u>.</u>        |                            | ymminteed<br>Tanduni Cu<br>Tanduni Cu<br>Tandi Sanan B<br>Cari<br>Berdasankan<br>D Bahan                                                                                                    | a Ulang<br>au<br>c Pan<br>Baku Nama Bahan<br>Baku Yana kumo                                                                                                    | Jumlah Bahan<br>Beliu<br>100                                                                                                    | Cas Seve<br>Satuan                                                                                                    | aa Data Data Magga aa<br>Tanggal Belanja                                                                                                    | Cata Buten av<br>Tanggal<br>Kadahuarsa                                                                                                    |  |
| plif. Dinas Kesehat<br>Dinas Kesehat<br>amat Datang           | an Education<br>e Incruite<br>Data Suplier<br>Nama Suplier<br>Alamat Suplier                                                                                                    | lupker<br>f                                                                         |                                                                                                    |                                                                                                    |                                                                                                    |                                                                                                    | <u></u> .       |                            | 2023/MARKS<br>Tentoin Di<br>Toor Suna S<br>Carl<br>Bendaankar<br>Di Bahan<br>882,001                                                                                                    | a Uang<br>nu<br>g Pan<br>Baku Nama Bahan<br>Baku Nama Bahan<br>Papung Ing                                                                                                    | Juniah Bahan<br>Baku<br>100                                                                                                    | Carl Som<br>Satuan<br>Kg                                                                                                    | a Dala Dalakinga as<br>Tanggal Belanja<br>13/08/2017 00:00                                                                                                    | Dala Bulan m<br>Tanggal<br>Kadahaarsa<br>26/02/017                                                                                                    |  |
| ptil Denas Hasehad<br>Olinas Kosehad<br>mat Datang            | der Bandut<br>er Bandut<br>er Brandut<br>Data Suplier<br>Nama Suptier<br>Nama Suptier<br>Nama Suptier<br>Nama Suptier<br>Nama Suptier                                                                                                    | Suptor<br>F                                                                         |                                                                                                    |                                                                                                    |                                                                                                    |                                                                                                    | <u></u> .       |                            | yyyythioto<br>Texedul D<br>Toor Suna S<br>Carl<br>Bendaankar<br>D Bahan<br>802_001<br>882_002                                                                                                    | a Uarg<br>au<br>c Pan<br>Baku Bahan<br>Baku<br>Tepung tinga<br>Kacang Ajau                                                                                                    | Jumlah Bahan<br>Baku<br>100<br>50                                                                                                    | Carl Sem<br>Satuan<br>Kg<br>Kg                                                                                                    | Tanggal Betanja<br>Tanggal Betanja<br>13/65/017/00.00<br>29/06/2017/01/00                                                                                                    | Dala Bulas no<br>Tanggal<br>Kadahaarsa<br>26/08/2017<br>26/08/2017                                                                                                    |  |
| pr. Dinas Koschat<br>Dinas Koschat<br>mat Datang              | Con Burnol<br>Con Burnol<br>Data Supplier<br>Nama Supter<br>Nama Supter<br>Nama Supter<br>Nama Supter<br>Nama Supter                                                                                                    | Sugder<br>F                                                                         |                                                                                                    |                                                                                                    |                                                                                                    |                                                                                                    | <u>_</u> .      |                            | yyyytiliada<br>Bardah Cu<br>Tabel Banas B<br>Carl<br>Bendasankar<br>882,001<br>882,002<br>882,002                                                                                                    | a Uarg<br>Ru<br>c Pan<br>Baku Nema Bahan<br>Tapung kingu<br>Kacang Hijau<br>Tapung Kanji                                                                                                    | Juniah Bohan<br>Baku<br>100<br>50<br>10                                                                                                    | Cart Server<br>Satuan<br>Kg<br>Kg<br>Kg                                                                                                    | Tanggal Belanja           13/05/2017/00.00           25/05/2017/07.00           05/05/2017/07.00           05/05/2017/10.06                                                                                                    | Tanggal           Kadakarsa           26/06/2017           26/06/2017           24/06/2017                                                                                                    |  |
| pre Druss Rosenhald<br>Dinnes Rosenhald<br>emait Datang       | an schopelen band<br>and Bannut<br>Photomics Costs<br>Data Supplier<br>Nones hopier<br>Nones ring<br>Terrent scaler<br>Render<br>Nones ring<br>Terrent scale                                                                                                    | lugker<br>F<br>ter                                                                  |                                                                                                    |                                                                                                    |                                                                                                    |                                                                                                    | <u>+</u> -      |                            | 2015 Status 5<br>Taxes Survas 5<br>Carli<br>Bendasankar<br>882_001<br>882_002<br>882_003                                                                                                    | a Uarg<br>eu<br>Pan<br>Baku Nama Bahan<br>Baku Tapung Ianga<br>Kacang Hijau<br>Tapung Kariji<br>Cula                                                                                                    | Jamish Bahar           Bahar           100           50           10           100                                                                                                    | Carl Som<br>Satuan<br>Kg<br>Kg<br>Kg                                                                                                    | Tanggal Belanja           13/65/2017 00.00           23/65/2017 00.00           06/06/2017 10.06           23/65/2017 00.06                                                                                                    | Tanggal           Kadsharsa           26/08/2017           26/08/2017           26/08/2017           31/08/2017                                                                                |  |
| gir Omas Kosenad<br>Dinas Kosenad<br>anat Datang              | An analysis total<br>An Analysis<br>An Analysis<br>Analysis<br>A | lugsor<br>f<br>ier                                                                  |                                                                                                    |                                                                                                    |                                                                                                    |                                                                                                    | <u>+</u> -      |                            | 705 50020<br>Table fanas fi<br>Ceri<br>Bridenashar<br>802,001<br>802,001<br>802,003<br>802,004<br>802,005                                                                                                    | is Using<br>Au<br>Pan<br>Datu<br>Datu<br>Datu<br>Datu<br>Datu<br>Datu<br>Datu<br>Datu                                                                                                    | Jumish Bahan<br>Baku<br>100<br>50<br>10<br>10<br>100<br>100                                                                                                    | Call         Series           Satuan         Kg           Kg         Kg           Kg         Kg           Kg         Kg           Kg         Kg                                               | Data         Data Mrugor va           Tanggal Belanja         13/62/017/03/00           25/65/2017/03/00         05/65/2017/03/00           25/65/2017/03/06         21/05/2017/03/06                                                                                                    | Cuta buta as<br>Tanggal<br>Kadakarsa<br>2508/2017<br>2508/2017<br>2408/2017<br>3108/2017<br>3108/2017                                                                                          |  |
| gife Oneas Kosenad<br>Olinaa Kosenad<br>amat Dalang<br>n Data | An actual and a second and a second and a second and a second and a second and a second and a second and a second a second a se                                                                                                    | Super<br>rer                                                                        |                                                                                                    |                                                                                                    |                                                                                                    |                                                                                                    |                 |                            | 2015 Statute<br>Table Sama S<br>Carl<br>Berdasarkar<br>802_001<br>802_002<br>802_004<br>802_004<br>802_005<br>802_004<br>802_005                                                                                                    | a Uarg<br>au<br>c Pan<br>Repury tergu<br>Kacang Hijia<br>Tigung Karji<br>Qula<br>Qula<br>Takar                                                                                                    | - Juntah Bahan<br>Bahu<br>100<br>50<br>100<br>100<br>100<br>100                                                                                                    | Cati Some<br>Satuan<br>Kg<br>Kg<br>Kg<br>Kg<br>Kg                                                                                                    | Tanggal Betanja           13/65/017/03/00           23/65/017/03/00           23/65/017/03/00           23/65/017/03/00           23/65/017/03/00           23/65/017/03/00           23/65/017/03/00           23/65/017/03/00           23/65/017/03/00                                                                                                    | Data bates or<br>Radigharesia<br>25/08/2017<br>25/08/2017<br>24/08/2017<br>31/08/2017<br>31/08/2017<br>25/08/2017                                                                              |  |
| pre Denas Honorhad                                            | An analysis and a second and a second and a second and a second and a second and a second and a second and a second a second a se                                                                                                    | Supior<br>er<br>Long                                                                |                                                                                                    |                                                                                                    | Sanguhan Seman                                                                                         |                                                                                                    |                 |                            | 705 54000<br>Tenton Du<br>Tenton Du<br>Carl<br>Berdanarkar<br>00 Enhan<br>00 Enhan<br>00 E                                                                                                    | a Usang<br>au<br>Path<br>Rena Bahan<br>Baha<br>Tepung Kang<br>Kacang Hijau<br>Tepung Kang<br>Unia<br>Cula<br>Cula<br>Tapung Kang<br>Unia                                                                                                    | Juniah Bahan<br>Bahu<br>100<br>50<br>100<br>100<br>100<br>100<br>100<br>100                                                                                                    | Cati Som<br>Satuan<br>Kg<br>Kg<br>Kg<br>Kg<br>Kg<br>Kg<br>Kg<br>Kg<br>Kg<br>Kg                                                                                                    | Tanggal Belanja           13/86/2017 00.00           28/86/2017 00.80           21/86/2017 00.86           21/86/2017 00.85           21/86/2017 00.85           21/86/2017 00.85           21/86/2017 00.85           21/86/2017 00.85                                                                                                    | Data Nutar an<br>Tanggal<br>Radaluaran<br>2508/2017<br>2508/2017<br>3158/2017<br>2158/2017<br>3158/2017<br>3158/2017                                                                           |  |
| pre Denas Honorhad                                            | an standard total                                                                                                    | toper<br>er<br>Lang                                                                 |                                                                                                    |                                                                                                    | Tangshari Semun                                                                                        |                                                                                                    | A -             |                            | 1993/0002<br>1000 for the former to<br>1000 for the former to<br>1000 for the former to<br>1000 for<br>1000 for<br>10                                                                                                    | n Uung<br>no<br>patri<br>patri<br>pa | Jumish Bahan           Balau           100           50           10           100           100           100           100           100           100           100           100           100           100           100           100 | Cat Some<br>Soluan<br>Kg<br>Kg<br>Kg<br>Kg<br>Kg<br>Kg<br>Kg<br>Kg<br>Kg<br>Kg<br>Kg<br>Kg<br>Kg                                                                                              | Data Melango           Tanggal Belango           13560201700           2060201700           2560201700           2560201700           2560201700           2560201700                                                                                                    | Dida hutar as<br>Tanggal<br>Riddhlarsia<br>2508/2017<br>2508/2017<br>3168/2017<br>2508/2017<br>3168/2017                                                                                       |  |
| Dinas Kesehad                                                 | Centerclasses                                                                                                    | Ngarr<br>Ng<br>Ng<br>Ng<br>Ng<br>Ng<br>Ng<br>Ng<br>Ng<br>Ng<br>Ng<br>Ng<br>Ng<br>Ng | Nama Sopher<br>Troir                                                                                                    | Car<br>Adams Bag<br>Jahn Hay Maga                                                                    | Engelan Social<br>for<br>ng XX 6,                                                                      | No 16<br>                                                                                                    | Detal           |                            | 20000000<br>Too force to<br>Casi<br>Berdanaka<br>002,001<br>002,002<br>002,003<br>002,005<br>002,005<br>002,005<br>002,005<br>002,007<br>002,007<br>002,000                                                                                                    | e Useg<br>er Pen<br>Este Babe<br>Terror Stor<br>Roza Haro<br>Roza Haro                                                                                                    | Jumish Balan           100           50           10           50           10           100           100           100           100           100           100           100                                                             | Cut         Sum           Satuan         Kg           Kg         Kg           Kg         Kg           Kg         Kg           Kg         Kg           Kg         Kg                           | State Manager in           State Manager in           State State (State)           1:5:60:2017:00:00           2:0:60:2017:00:00           2:0:60:2017:00:00           2:0:60:2017:00:00           2:0:60:2017:00:00           2:0:60:2017:00:00           2:0:60:2017:00:00           2:0:60:2017:00:00           2:0:60:2017:00:00           2:0:60:2017:00:00           2:0:60:2017:00:00                                                                                                    | Back buts in           Tangpal           Kadsharia           2608/2017           2608/2017           2608/2017           3168/2017           3168/2017           3168/2017           3168/2017 |  |
| Dinos Kesehat<br>Dinos Kesehat<br>anat Datang                 | An additional and additional additional addit                                                                                                    | Rupper<br>F<br>Ref<br>K Pen<br>Ref<br>Ref<br>Ref<br>Ref                             | Image: Second Second Seco | Later inter March                                                                                    | Tangshari Sersua<br>Ker<br>riy 356 6                                                                   | No 140<br>#21420 - 427 - 427 - 42 | L -             |                            | 2010/00/<br>There for an a for<br>Carl<br>Decision for<br>002,001<br>002,002<br>002,004<br>002,005<br>002,005                                                                                                    | n Ung<br>Au<br>2 Pen<br>2 Pen<br>3 Penny Mark<br>2 Penny Mark<br>2 Penny Mark<br>2 Penny Mark<br>2 Penny Mark<br>2 Penny Mark<br>2 Penny Mark<br>2 Penny<br>2 Penny<br>2 Penn                                                                                                    | Juntish Bahan<br>Bahar<br>100<br>50<br>100<br>100<br>100<br>100<br>100<br>100<br>100<br>11 af 1]                                                                                                    | Call         Some           Satuan         Kg           Kg         Kg           Kg         Kg           Kg         Kg           Kg         Kg           Kg         Kg           Kg         Kg | Colis Margan III           Tanggal Balanja           132602071 03 00           20502071 03 00           20502071 03 00           25502071 03 00           25502071 03 00           25502071 03 00           25502071 03 00           25502071 03 00           25502071 03 00           25502071 03 00           25502071 03 00           25502071 03 00           25502071 03 00           25502071 03 00           25502071 03 00           25502071 03 00           25502071 03 00           25502071 03 00           25502071 03 00           25502071 03 00           25502071 03 00           25502071 03 00           25502071 03 00           25502071 03 00           25502071 03 00           25502071 03 00           25502071 03 00           25502071 04 00           25502071 05 00           25502071 05 00           25502071 05 00           25502071 05 00           25502071 05 00           25502071 05 00           25502071 05 00           25502071 05 00           25502071 05 00           25502071 05 00 | Dida Nutar es<br>Tanggal<br>Kadabarsa<br>26/05/2017<br>26/05/2017<br>31/05/2017<br>31/05/2017<br>31/05/2017<br>31/05/2017                                                                      |  |
| Dirus Kesenada<br>Dirus Kesenad<br>anat Datang<br>n Data      | An analysis and a second second                                                                                                    | Norm<br>R Pan<br>R Pan<br>R Pan<br>R Pan                                            | Image: Second Second Seco | Lot<br>Anna feg<br>Jes Savard, Mai<br>Gerryn                                                         | Sangsbur Steman<br>Ber<br>ng KXM 6,                                                                    | No 16<br>-0.0602.06172.4672<br>-40204.05856866                                                                                                    | Detail<br>2     | 6.211 Capyoff Charles Mark | 2014/00/2014<br>2014/00/2014<br>20                                                                                                    | n Ung<br>no<br>c Pan<br>Tean Daha<br>Baka<br>Baka<br>Baka<br>Kazag Nga<br>Kazag Nga<br>Kazag Nga<br>Gula<br>Oula<br>Oula<br>Oula<br>Stars<br>Starsg Singa                                                                                                    | Autrich Echan<br>Batu<br>100<br>00<br>100<br>100<br>100<br>100<br>100<br>100<br>100<br>100                                                                                                    | Cart         Series           Kg         Kg           Kg         Kg           Kg         Kg           Kg         Kg           Kg         Kg           Kg         Kg                           | State         State Manager           Imaged Belangia         15562517 03 00           206000007 07 80         00000007 00 68           21600007 08 68         21660007 08 68           21600007 08 58         21660007 08 50                                                                                                    | Cida Duta es<br>Radiguaria<br>26/00/2017<br>26/00/2017<br>26/00/2017<br>31/00/2017<br>25/00/2017<br>31/00/2017                                                                                 |  |
| Drust Reservat                                                | The backwork would be a variable would be a variable would be variable would be variable would be a variable would be a variab                                                                                                    | Norm                                                                                | Control Control C | Cor<br>Monet See<br>Scherk Mark<br>Schale Mark<br>Genering<br>Genering<br>Genering<br>A Machen Prof. | Carglobal Scenes<br>far<br>19 500 ft.<br>1<br>1<br>1<br>1<br>1<br>1<br>1<br>1<br>1<br>1<br>1<br>1<br>1 | No 346<br>4-2026 4472 4572<br>4-2023 40 478 4656<br>4-2026 4022 2024<br>4-2026 4022 2024                                                                                                    | Denail<br>Const | 6 2017 Dayspark Down And   | 2010000<br>2010<br>2010<br>20 | n Ung<br>Au<br>Real Ing<br>Real Ing<br>Rea                                                                                                    | Juntih Bahan<br>Baha<br>100<br>20<br>10<br>100<br>100<br>100<br>100<br>100<br>100<br>100<br>1                                                                                                    | Car         Same           Satuan         Kg           Kg         Kg           Kg         Kg           Kg         Kg           Kg         Kg           Kg         Kg           Kg         Kg  | Cold Margon IV           Tanggal Belanja           1:5400021 00 500           2:54000017 00 500           2:04000017 00 500           2:54000017 00 500           2:54000017 00 500           2:54000017 00 500           2:54000017 00 500           2:54000017 00 500           2:54000017 00 500           2:54000017 00 500           2:54000017 00 500           2:54000017 00 500           2:54000017 00 500                                                                                                    | Didt Suite ov<br>Tangpal<br>Kadsharsa<br>2608/2017<br>2608/2017<br>2608/2017<br>3168/2017<br>3168/2017<br>3168/2017                                                                            |  |

Gambar 4.42 Strive For Consistency 1

2. Font yang digunakan menggunakan type san-sherif pada semua halaman dengan judul setiap halaman menggunakan ukuran font large, dan font content menggunakan ukuran font medium dengan text berbahasa Indonesia untuk mempermudah pengguna dalam membaca setiap fungsi yang ada dalam aplikasi.

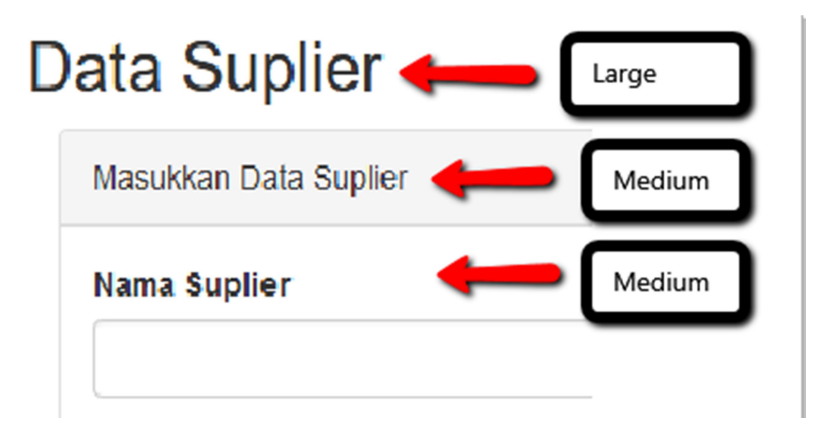

Gambar 4.43 Strive For Consistency 2

# 4.5.2. Cater To Universal Usability

Pengguna memerlukan perbedaan antara pengguna yang sudah ahli dan pengguna baru. Dalam hal ini diperlukan adanya jalan pintas yang dapat mempermudah pengguna dalam menggunakan aplikasi. Prinsip yang telah diterapkan pada aplikasi adalah adanya fitur pencarian pada setiap halaman pencatatan logistik dengan pencarian berdasarkan data yang dibutuhkan.

| Cari         |       |   |      |
|--------------|-------|---|------|
| Berdasarkan: | Pilih | ~ | Cari |

Gambar 4.44 Fitur Pencarian

Pada fitur selanjutnya disediakannya filtering data pencatatan berdasarkan data mingguan dan data bulanan. Fitur dapat dilihat pada gambar 4.45.

| Carı<br>Berdasarkan: | Pilih | ~ | Cari | Semua data | Data Minggu ini | Data Bulan ini |
|----------------------|-------|---|------|------------|-----------------|----------------|
|                      |       |   |      |            |                 |                |

Gambar 4.45 Fitur Filtering Data Minggan dan Bulanan

Fitur yang selanjutnya adalah *paginator* yang digunakan untuk batasan jumlah baris pada tabel, sehingga pengguna dapat mengganti halaman pada tabel, jika kemungkinan data pencatatan yang di masukkan banyak. Fitur dapat dilihat pada gambar 4.46.

| ari<br>erdasarkan: | Pilih ~            |                      | Cari Semu | a Data Data Minggu ini | Data Bulan ini        |      |
|--------------------|--------------------|----------------------|-----------|------------------------|-----------------------|------|
| ID Bahan Baku      | Nama Bahan<br>Baku | Jumlah Bahan<br>Baku | Satuan    | Tanggal Belanja        | Tanggal<br>Kadaluarsa | Deta |
| BB2_001            | Tepung terigu      | 100                  | Kg        | 13/08/2017 00:00       | 26/08/2017            | 1    |
| BB2_002            | Kacang Hijau       | 50                   | Kg        | 20/08/2017 07:00       | 26/08/2017            | 1    |
| BB2_003            | Tepung Kanji       | 10                   | Kg        | 08/08/2017 10:08       | 24/08/2017            | 1    |
| BB2_004            | Gula               | 100                  | Kg        | 21/08/2017 08:08       | 31/08/2017            | 1    |
| BB2_005            | Gula               | 100                  | Kg        | 21/08/2017 08:08       | 31/08/2017            | 1    |
| BB2_006            | Telur              | 100                  | Kg        | 21/08/2017 08:08       | 25/08/2017            | 1    |
| BB2 007            | Tepung Terigu      | 100                  | Kg        | 21/08/2017 08:53       | 31/08/2017            | 1    |

Gambar 4.46 Fitur Paginator

#### 4.5.3. Offer Informative Feedback

Setiap kegiatan oleh pengguna harus ada *feedback* yang ditampilkan. Prinsip yang diterapkan pada aplikasi adalah pada bagian UKM yang telah selesai melakukan registrasi maka akan muncul *form* dengan informasi untuk menunggu konfirmasi dari pihak dinas kesehatan Bantul.

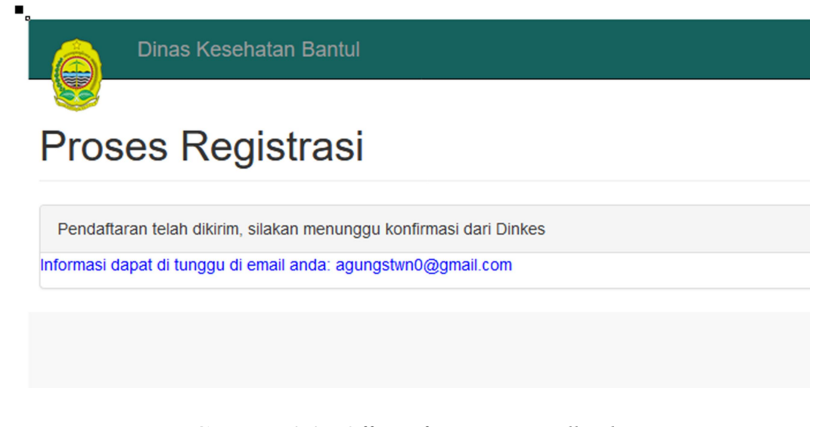

Gambar 4.47 Offer Informative Feedback

# 4.5.4. Design Dialogs To Yields Clousure

Mengenai adanya perbedaan saat pengguna melakukan event. Saat pengguna melakukan beberapa tahapan pastikan untuk memisahkan menjadi awal, tengah, dan akhir. Prinsip yang telah diterapkan pada aplikasi adalah:

 pada bagian pencatatan logistik. Pertama bagi pengguna yang baru pertama mendaftar, data pencatatan pada aplikasi masih kosong.

| Data Suplier            |              |                |         |        |
|-------------------------|--------------|----------------|---------|--------|
| Masukkan Data Suplier   |              |                |         |        |
| Nama Suplier            |              |                |         |        |
| Alamat Suplier          |              |                |         |        |
| Nomor Hp                |              |                |         |        |
| Tambah Data Ulang       |              |                |         |        |
| Tabel Suplier           |              |                |         |        |
| Cari Berdasarkan: Pilih | Y            | Cari Tampilkar | n Semua |        |
| ID Suplier              | Nama Suplier | Alamat Suplier | No Hp   | Detail |
| No records found.       |              |                |         |        |
|                         | (1 of 1)     |                |         |        |

Gambar 4.48 Design Dialogs To Yields Clousure 1

2. Selanjutnya pengguna harus memasukkan data pada field yang telah

disediakan.

| Masukkan Data Suplier              |                                   |                   |       |        |
|------------------------------------|-----------------------------------|-------------------|-------|--------|
| Nama Suplier                       |                                   |                   |       |        |
| Lotte Mart                         |                                   |                   |       |        |
| Alamat Suplier                     |                                   |                   |       |        |
| JI. Ringroad Utara, Maguwoharjo, I | Kec. Depok, Kabupaten Sleman, Dae | era               |       |        |
| Nomor Hp                           |                                   |                   |       |        |
| +62857-4121-1995                   |                                   |                   |       |        |
| Tambah Data Ulang                  |                                   |                   |       |        |
| Tabel Suplier                      |                                   |                   |       |        |
| Cari Berdasarkan: Pilih            | ~                                 | Cari Tampilkan Se | emua  |        |
| ID Suplier                         | Nama Suplier                      | Alamat Suplier    | No Hp | Detail |
| No records found                   |                                   |                   |       |        |

Gambar 4.49 Design Dialogs To Yields Clousure 2

3. Setalah data dimasukkan, maka data akan masuk kedalam database, dan akan muncul pada tabel pencatatan.

| Masukkan Data Suplier                                                |              |                                                                                                    |                           |      |
|----------------------------------------------------------------------|--------------|----------------------------------------------------------------------------------------------------|---------------------------|------|
| Nama Suplier                                                         |              |                                                                                                    |                           |      |
| Alamat Suplier                                                       |              |                                                                                                    |                           |      |
| Nomor Hp                                                             |              |                                                                                                    |                           |      |
| Tambah Data Ulang<br>Data suplier berhasil ditambah<br>Tabel Suplier | -            |                                                                                                    |                           |      |
| Tablet Supilet                                                       | ~            | Cari Tampiikan S                                                                                                    | emua                      |      |
| Cari Berdasarkan: Pilih                                              |              |                                                                                                    |                           |      |
| Cari Berdasarkan: Pilih<br>ID Suplier                                | Nama Suplier | Alamat Suplier                                                                                                    | No Hp                     | Deta |
| ID Suplier SP1_001                                                   | Nama Suplier | Alamat Suplier<br>Jl. Ringroad Utara,<br>Maguwoharjo, Kec. Depok,<br>Kabupaten Sleman, Daerah<br>Istimewa Yogyakarta | No Hp<br>+62857-4121-1995 | Deta |

Gambar 4.50 Design Dialogs To Yields Clousure 3

# 4.5.5. Prevent Errors

Untuk meminimalisir kesalahan yang dilakukan oleh pengguna. Jika terjadi kesalahan, sistem akan mengeluarkan pemberitahuan bahwa pengguna melakukan kesalahan pada sistem. Prinsip yang terdapat pada aplikasi adalah:

1. pada saat registrasi, jika ada *field* yang kosong atau *username* telah digunakan oleh pengguna lainnya, maka akan memunculkan pesan *error*.

|       | Da                                             | aftar                                                                                        |
|-------|------------------------------------------------|----------------------------------------------------------------------------------------------|
|       | Username                                       |                                                                                              |
| Masuk | kan username                                   |                                                                                              |
|       | Password                                       |                                                                                              |
| Masul | kan password                                   |                                                                                              |
|       | Konfirmasi Passw                               | ord                                                                                          |
| Masuk | kan konfirmasi passw                           | vord                                                                                         |
|       | L                                              | anjut                                                                                        |
|       |                                                |                                                                                              |
|       | Sudah Punya Al                                 | kun? <u>Silahkan Masuk</u>                                                                   |
|       | Dinas Kese                                     | <sup>cun?</sup> <u>Silahkan Masuk</u><br>ehatan Bantul                                       |
| Webs  | Dinas Kese<br>ite yang digunakan da<br>Baku Ru | cun? <u>Silahkan Masuk</u><br>Shatan Bantul<br>alam Pencatatan Logistik Bahan<br>umah Tangga |

Gambar 4.51 Prevent Errors 1

2. Selanjutnya validasi kesalahan pada login ketika data yang dimasukkan masih kosong atau salah, maka akan tampil pesan *error*.

|                                       | Masuk                                                                                                    |
|---------------------------------------|----------------------------------------------------------------------------------------------------|
|                                       | Username                                                                                                    |
|                                       | Password                                                                                                    |
| User                                  | name dan password tidak sesuai, Harap cek kembali                                                                                                    |
|                                       | Masuk                                                                                                    |
| · · · · · · · · · · · · · · · · · · · |                                                                                                    |
|                                       | <u>Lupa Password</u><br>Belum punya akun? <mark>Daftar Sekarang</mark>                                                                                                    |
|                                       | Lupa Password<br>Belum punya akun? Daftar Sekarang<br>Dinas Kesehatan Bantul                                                                                                 |
| Webs                                  | <u>Lupa Password</u><br>Belum punya akun? <u>Daftar Sekarang</u><br><b>Dinas Kesehatan Bantul</b><br>ite yang digunakan dalam Pencatatan Logistik Bahan<br>Baku Rumah Tangga |

Gambar 4.52 Prevent Errors 2

3. Validasi kesalahan pada halaman pencatatan logistik yang dimasukkan

salah atau masih kosong, maka akan menampilkan pesan error.

# **Data Suplier**

| Masukkan Data Suplier                     |
|-------------------------------------------|
| Nama Suplier                              |
| Masukkan nama suplier(Tempat Belanja)     |
| Alamat Suplier                            |
| Masukkan alamat suplier(Tempat Belanja)   |
| Nomor Hp                                  |
| Masukkan nomor hp suplier(Tempat Belanja) |
| Tambah Data Ulang                         |
|                                           |

Gambar 4.53 Prevent Errors 3

# 4.5.6. Permit Easy Reversal Of Actions

Untuk memberikan kemudahan kepada pengguna untuk mengubah kesalahan di sistem. Prinsip yang telah di terapkan pada aplikasi adalah adanya fitur ubah data pada pencatatan logistik yang digunakan untuk memperbaharui data pencatatan logistik.

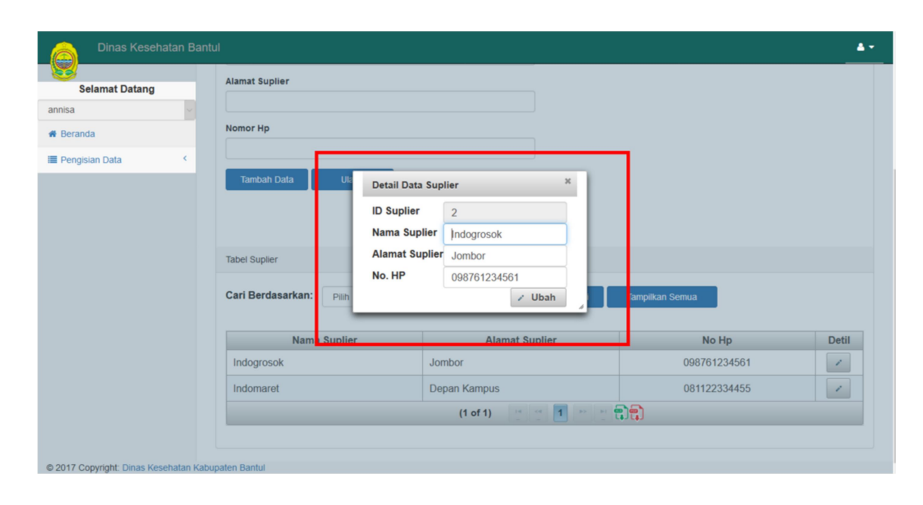

Gambar 4.54 Permit Easy Reversal Of Actions

# 4.5.7. Support Internal Locus Of Control

User harus dijadikan sebagai pemegang kendali. Memastikan bahwa desain yang telah dibuat membuat pengguna mengontrol sistem dengan baik. Prinsip yang telah diterapkan pada aplikasi adalah:

1. Adanya fitur untuk melakukan ubah data pengguna

# Data UKM

| ID UKM           |
|------------------|
| 2                |
| Nomor SPKP       |
| 1234567          |
| Nama Pemilik     |
| aannnisaaaa      |
| Nama Usaha       |
| Annisa's Bakery  |
| Produk           |
| араа             |
| Jenis Usaha      |
| Menengah         |
| Alamat           |
| banyusri         |
| Kecamatan        |
| Bambang Lipuro ~ |
| Kelurahan        |
| Mulyodadi ~      |
| Email            |
| a@0.com          |
| Nomor HP         |
| +62123-4123-4123 |
| UserName         |
| annisa           |
| Perbaharul       |
|                  |

Gambar 4.55 Support Internal Locus Of Control 1

2. Adanya fitur untuk melakukan ubah password pengguna

# Ubah Password UKM

| Username            |
|---------------------|
| annisa              |
| Password            |
| Password            |
| Konfirmasi Password |
| Konfirmasi Password |
| Perbaharui          |
|                     |

Gambar 4.56 Support Internal Locus Of Control 2

# 3. Adanya fitur keluar dari halaman.

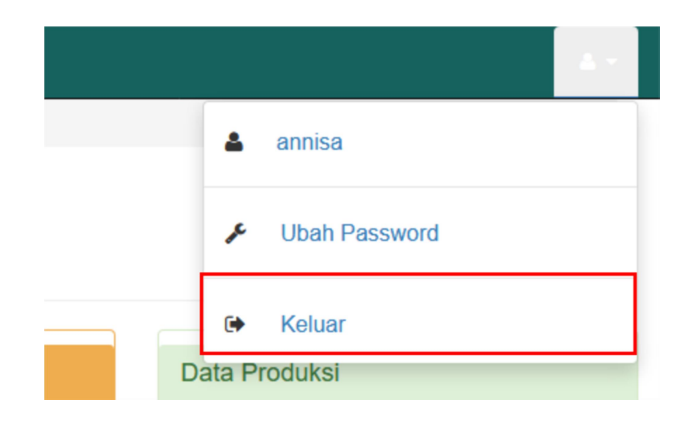

Gambar 4.57 Support Internal Locus Of Control 3

#### 4.5.8. Reduce Short Term Memory Load

Setiap pengguna memiliki ingatan yang pendek oleh sebab itu prinsip ini diciptakan. Pada prinsip ini menjelaskan bahwa desain harus dibuat dengan *simple*. Desain yang *simple* dan menarik dapat membantu *user* mengurangi beban ingatan jangka pendek. Prinsip yang diterapkan pada aplikasi adalah petunjuk halaman yang sedang digunakan oleh pengguna.

Beranda / Data Suplier

Gambar 4.58 Reduce Short Term Memory Load

#### 4.6. Pengujian

#### 4.6.1. Tujuan

Tujuan dari melakukan pengujian adalah untuk mengukur tingkat *user friendly* (mudah dioperasikan dan nyaman) pada aplikasi yang telah dirancang.

#### 4.6.2. Metode dan Prosedur

Pada tahap pengujian menggunakan metode *Cooperative Think Aloud*. *Cooperative Think Aloud* merupakan metode evaluasi, dimana pengguna diminta untuk mengatakan apapun yang dilihat, dengar, lakukan, dan rasakan pada saat evaluasi berlangsung dan penulis dapat bertanya kepada pengguna sepanjang evaluasi berlangsung. Prosedur yang dilakukan oleh pengguna langsung mencoba aplikasi pencatatan bahan baku produksi, saat pengguna sedang melakukan evaluasi, pengguna diharapkan mengatakan apapun yang dilihat, dengar, lakukan, dan rasakan.

#### 4.6.3. Hasil dan pembahasan

Dari hasil interview yang sudah dilakukan oleh penulis, hasil dapat dilihat di bawah ini:

1. Mudah dalam melakukan registrasi dan login.

Berdasarkan hasil interview 5 dari 5 UKM menyatakan bahwa aplikasi pencatatan logistik bahan baku produksi mudah dalam melakukan registrasi dan *login* data yang diperlukan tidak terlalu banyak, tampilan simpel tidak terlalu banyak tombol, dan arahan dalam melakukan registrasi dan *login*.

2. Mudah dalam memahami fungsi yang ada pada di menu utama.

Berdasarkan hasil interview 5 dari 5 UKM menyatakan bahwa aplikasi pencatatan logistik bahan baku produksi mudah dalam memahami fungsi pada menu utama, karena menu tertata, terangkum, dan tidak banyak pilihan.

3. Mudah dalam melakukan pencatatan logistik bahan baku produksi.

Berdasarkan hasil interview 5 dari 5 UKM menyatakan bahwa aplikasi pencatatan logistik bahan baku produksi mudah dalam melakukan pencatatan karena langkah-langkah yang digunakan sederhana.

4. Mudah melihat kembali hasil pencatatan

Berdasarkan hasil interview 5 dari 5 UKM menyatakan bahwa aplikasi pencatatan logistik bahan baku produksi mudah dalam melihat hasil pencatatan karena halaman tabel jadi satu halaman dan tidak banyak yang dibuka.

5. Mudah dalam melakukan perbaharuan data pencatatan

Berdasarkan hasil interview 5 dari 5 UKM menyatakan bahwa aplikasi pencatatan logistik bahan baku produksi mudah dalam melakukan perbaharuan data pencatatan karena tombol fitur *edit* jadi satu dengan setiap data yang ada pada tabel.

6. Mudah dalam melakukan pencarian data.

Berdasarkan hasil interview 5 dari 5 UKM menyatakan bahwa aplikasi pencatatan logistik bahan baku produksi mudah dalam pencarian data pencatatan karena terdapat *filtering* data pencatatan yang mempermudah pengguna dalam melakukan pencarian.

7. Terbantu dengan adanya rekap data dalam mingguan dan bulanan.

Berdasarkan hasil interview 5 dari 5 UKM menyatakan bahwa aplikasi pencatatan logistik bahan baku produksi terbantu dengan adanya rekap data pencatatan berdasarkan mingguan dan bulanan karena memudahkan dalam menentukan stok bahan baku dan pembelian untuk selanjutnya.

8. Mudah memahami fungsi tombol yang disediakan dalam aplikasi

Berdasarkan hasil interview 5 dari 5 UKM menyatakan bahwa aplikasi pencatatan logistik bahan baku produksi memahami fungsi tombol yang disedikan pada aplikasi karena disetiap tombol terdapat teks dan fungsi tombol yang jelas.

9. Jelas dalam memahami tata letak form, tombol, dan tabel pada aplikasi pencatatan bahan baku produksi.

Berdasarkan hasil interview 5 dari 5 UKM menyatakan bahwa aplikasi pencatatan logistik bahan baku produksi memahami tata letak dari form, tombol, dan tabel pada aplikasi karena setiap pencatatan dijadikan satu halaman dan tertata berurutan.

10. Kejelasan font dan text pada aplikasi

Berdasarkan hasil interview 5 dari 5 UKM menyatakan bahwa aplikasi pencatatan logistik bahan baku produksi jelas dengan *font* dan *text* pada aplikasi karena font yang digunakan konsisten, dan ukurannya sesuai dengan pengguna.

11. Warna dalam aplikasi pencatatan bahan baku produksi.

Berdasarkan hasil interview 5 dari 5 UKM menyatakan bahwa aplikasi pencatatan logistik bahan baku produksi pada pewarnaan tidak terlalu mencolok dan konsisten dalam penggunaan warna pada setiap halaman.